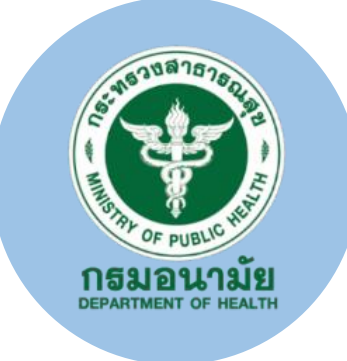

### ระบบ Foodhandler การลงทะเบียนอบรม และ การประเมินตนเองตามเกณฑ์ มาตรฐานของผู้ประกอบกิจการ ด้านอาหาร

### ระบบสารสนเทศงานสุขาภิบาลอาหาร

https://foodhandler.anamai.moph.go.th/webapp/

### โครงสร้างระบบ Foodhandler

าขสาธ

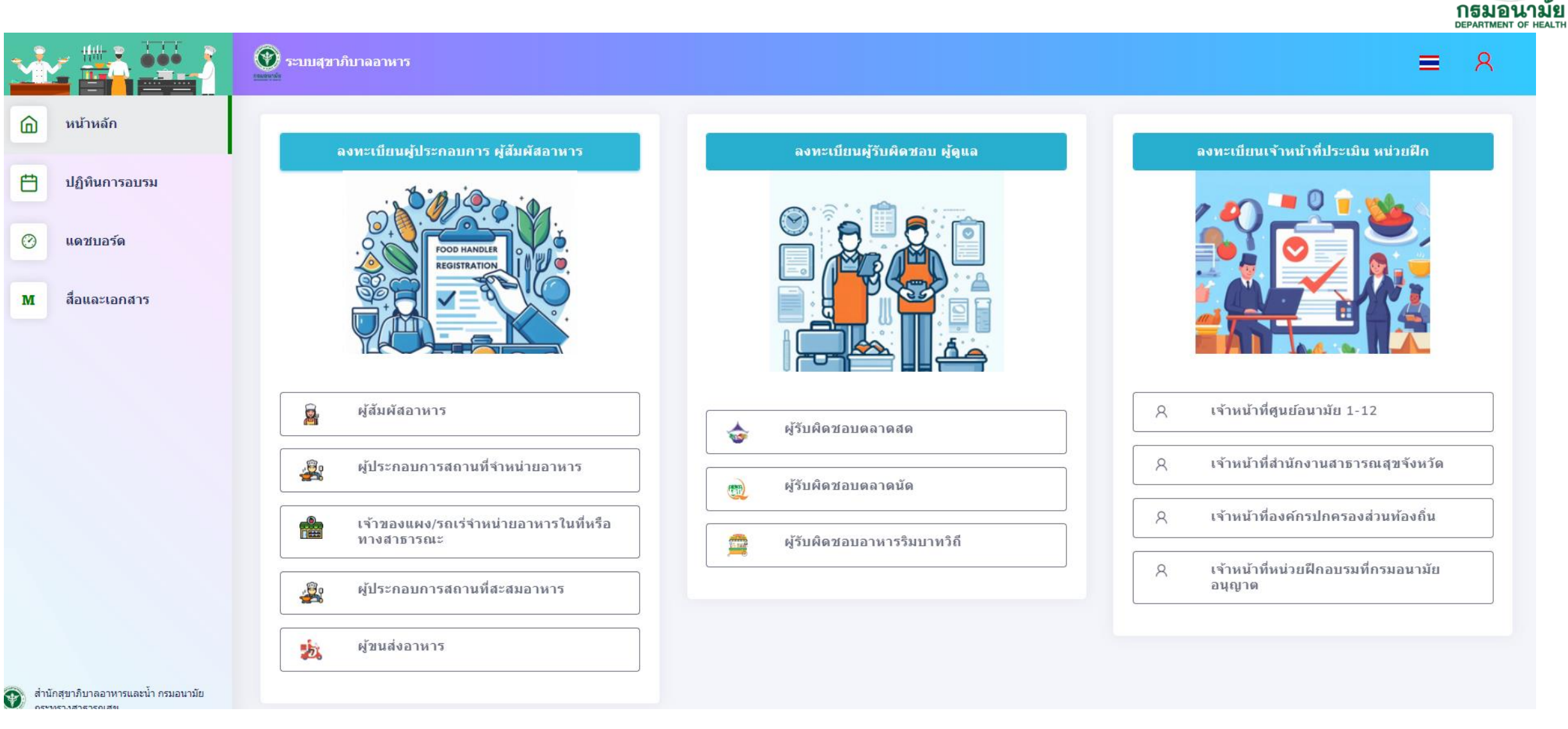

#### โครงสร้างระบบ Foodhandler

01011

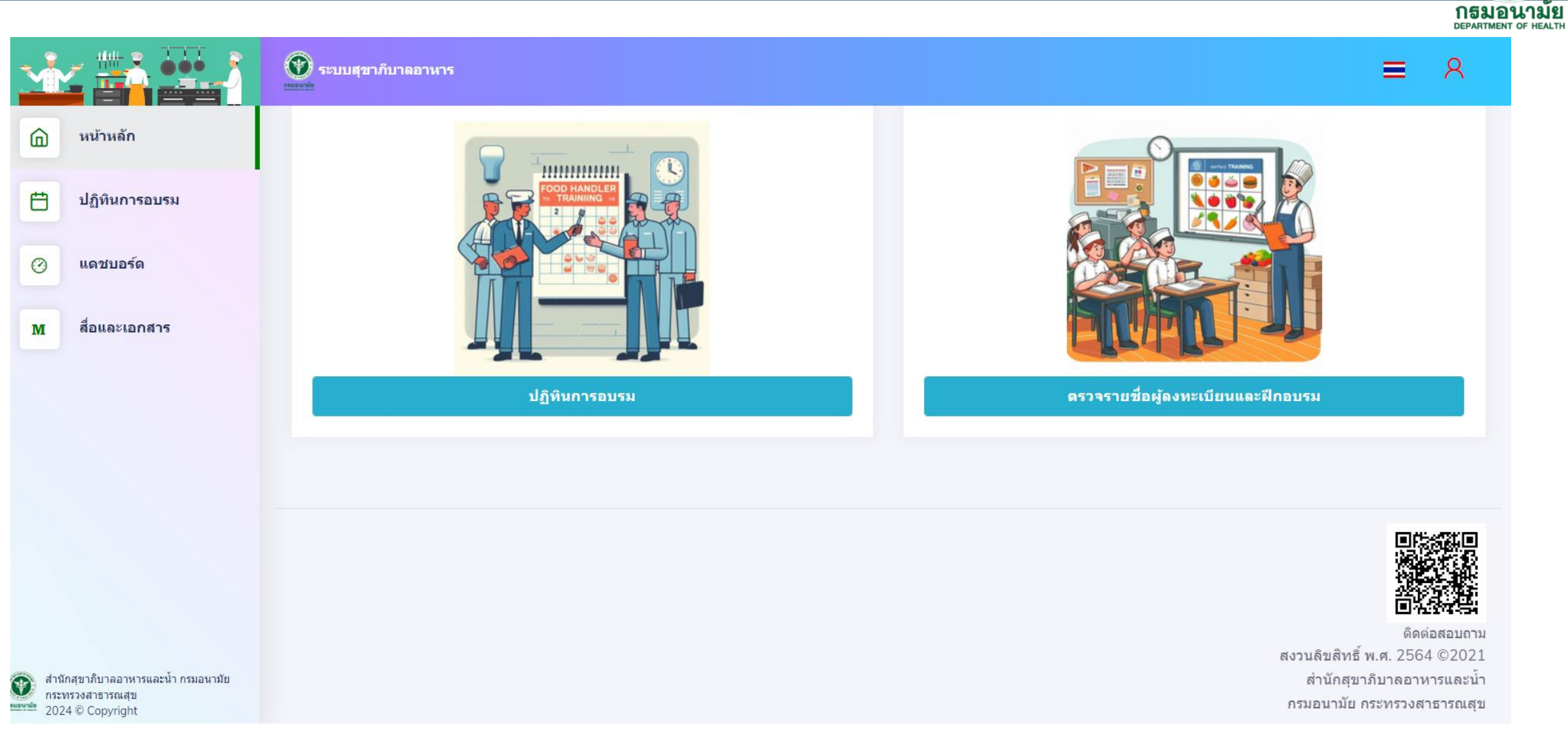

หน้า **1** 

### ผู้ประกอบกิจการ/ผู้สัมผัสอาหาร/ เจ้าของ/ผู้ดูแล/ผู้รับผิดชอบ

#### 1. ลงทะเบียนใช้งานระบบ

- 1.1 ผู้ประกอบกิจการ 1.2 ผู้สัมผัสอาหาร 1.3 ผู้จัดส่งอาหาร Driver 1.4 ผู้ดูแล/ผู้รับผิดชอบกิจการ
- 2. สมัครเข้ารับการอบรม
- 3. ฐานข้อมูลการอบรม
- 4. การประเมินตนเองของสถานประกอบ กิจการอาหาร

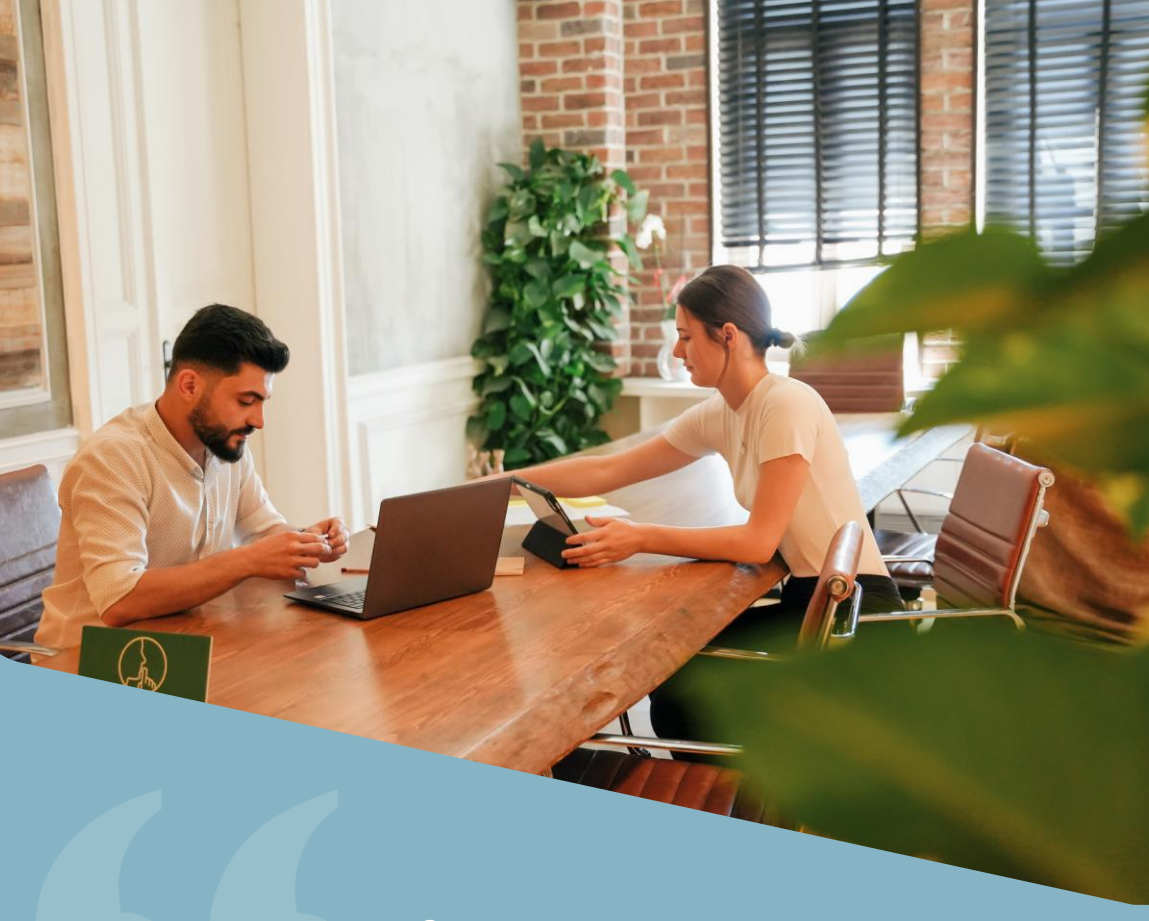

ดำเนินการ
☑ ประเภทกิจการ
☑ หน่วยงานท้องถิ่น
☑ ข้อมูลครบถ้วน

#### ลงทะเบียน ผู้ประกอบกิจการ ผู้สัมผัสอาหาร เจ้าของ/ผู้ดูแล/ผู้รับผิดชอบ

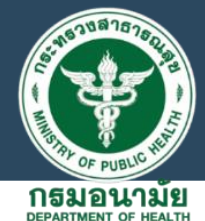

กดส่งขอรับการประเมินรับรอง

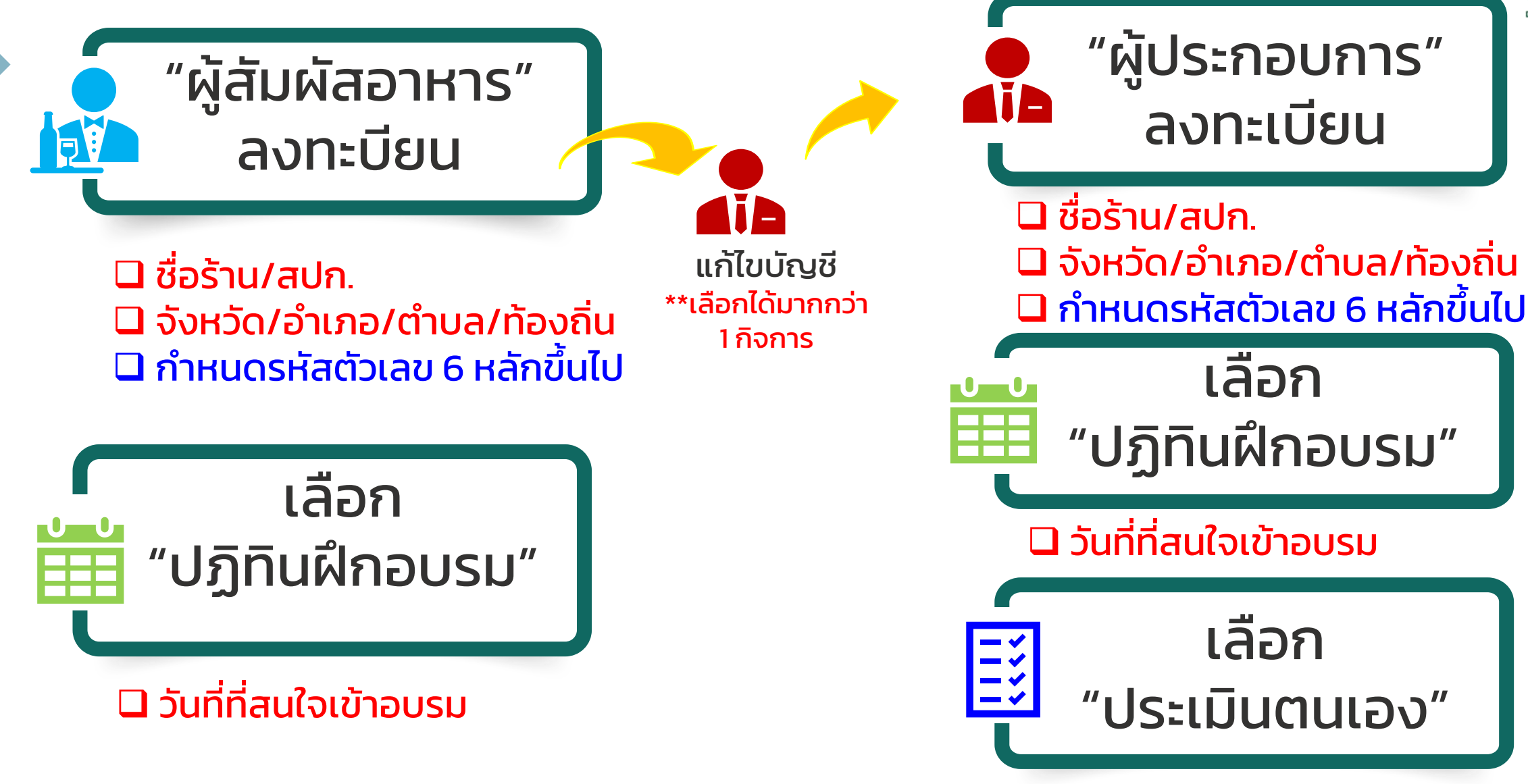

#### 1.ลงทะเบียน ผู้ประกอบกิจการ ผู้สัมผัสอาหาร เจ้าของ/ผู้ดูแล/ผู้รับผิดชอบ

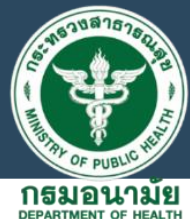

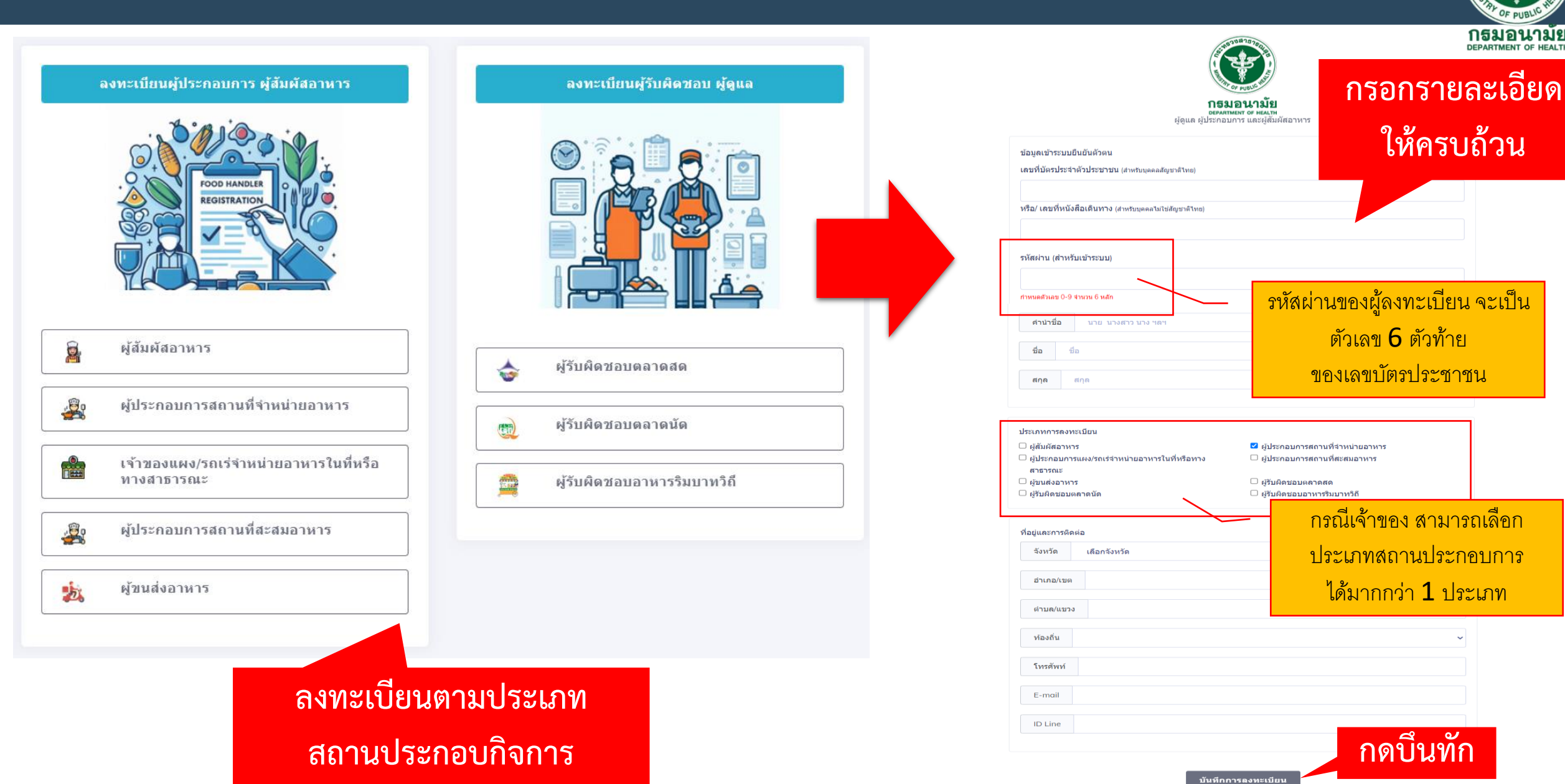

#### 1.ลงทะเบียน ผู้ประกอบกิจการ ผู้สัมผัสอาหาร เจ้าของ/ผู้ดูแล/ผู้รับผิดชอบ

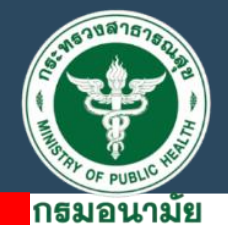

DEPARTMENT OF HEALTH

เข้าระบบบัญชีผู้ใช้

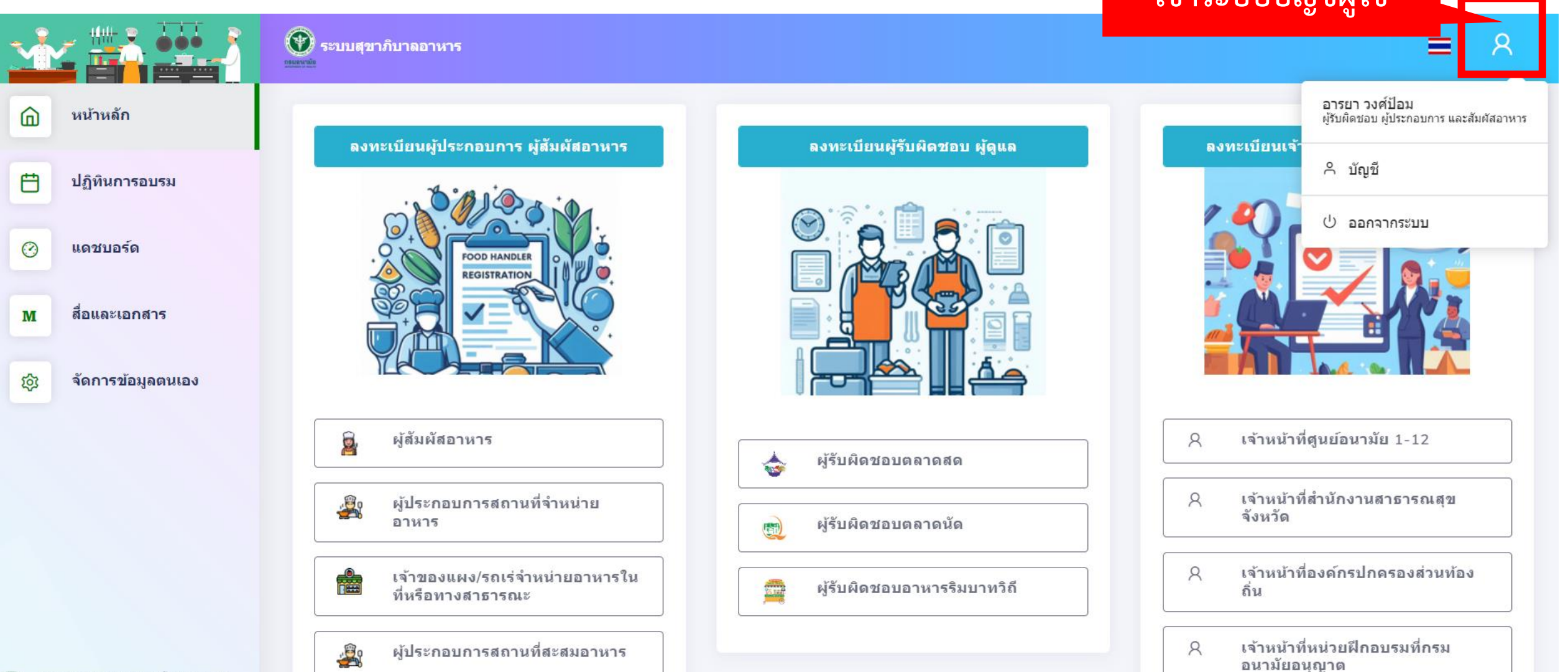

| เลือกเบบปกิพิบ                                                                            |                                                                      |                       |                                                   |                                                                                | <b>៣</b> ៩<br><sub>DEP4</sub>                                                  | เมอนามัย<br>RTMENT OF HEALT |
|-------------------------------------------------------------------------------------------|----------------------------------------------------------------------|-----------------------|---------------------------------------------------|--------------------------------------------------------------------------------|--------------------------------------------------------------------------------|-----------------------------|
| การอบรม                                                                                   | ระบบสุขาภิบาลอาหาร                                                   |                       |                                                   |                                                                                | =                                                                              | 8                           |
|                                                                                           | 🛅 ปฏิทินการอบรม                                                      |                       |                                                   |                                                                                |                                                                                |                             |
| <ul> <li>ปฏิทินการอบรม</li> <li>เดชบอร์ด</li> </ul>                                       | วันที่ 23 ก.ค. 2567                                                  | หลักสูตร              | ทุกหลักสูตร 🗸                                     | หน่วยฝึก ทุกหน่วยงาน 🗸                                                         | จังหวัด ทุกจังหวัด                                                             | ~                           |
| <u>1.การเพิ่มเข้าอบรม</u>                                                                 |                                                                      |                       | แสดงผ                                             | ิล                                                                             |                                                                                |                             |
| >> ศึกษาปฏิทินการอบรม และ                                                                 | สมัครเข้ารับการอบรมด้วยตนเอง                                         |                       |                                                   |                                                                                |                                                                                |                             |
| โดยสามารถค้นหา                                                                            |                                                                      |                       | 29 รายก                                           | าร                                                                             |                                                                                |                             |
| 1. ว/ด/ป ที่อบรม หรือ                                                                     |                                                                      |                       |                                                   |                                                                                |                                                                                |                             |
| 2. หลักสูตรการอบรม หรือ                                                                   |                                                                      | หลักสูตร              | หน่วยงานจัดการอบรม                                | วิธีการจัดการอบรม                                                              | สถานที่                                                                        | ć                           |
| 3. ประเภทหน่วยฝึกอบรม หรือ                                                                |                                                                      | ะกอบ                  | เทศบาลเมืองทุ่งสง ทุ่งสง จังหวัด<br>นครศรีธรรมราช | อบรมในสถานที่จัดอบรม                                                           | ปรีดีสเปซ คาเฟ่ อาร์ท บาร์                                                     | ı                           |
| 4. จังหวัด ที่ประสงค์เข้าอบรม<br>หมายเหตุ : สามารถเลือกค้นหา                              | าอย่างใดอย่างหนึ่งได้โดยผู้สนใจ                                      | เการ<br>เัมผัส<br>หาร | บริษัท โออิชิ กรุ๊ป จำกัด (มหาชน)                 | อบรมแบบดิจิทัล<br>-อบรมแบบดิจิทัล -Zoom<br>meeting -สื่อการสอนจากกรม<br>อนามัย | บริษัท โออิชิ จำกัด(มหาชน)-<br>Inhouse training เฉพาะพนักงาน<br>บริษัทเท่านั้น | f                           |
| ต้องศึกษารายละเอียดของปฏิทิ<br>หน่วยงานรับสมัครผู้เข้ารับการ<br>หน่วยงานของหน่วยงานจัดการ | นการอบรม เนื่องจากบาง<br>อบรมภายในพื้นที่หรือภายใน<br>เอบรม เท่านั้น |                       |                                                   | 2.ให้เลื่อนเ<br>ร่วมส                                                          | เถบมาทางด้านขวามือ เพื่อค<br>อบรมผ่านเมนู "รายละเอียด'                         | ลิกเข้า                     |

| Ŵ        |                                    | 💓 ระบบสุ<br>กระลงนัย                              | ขาภิบาลอาหาร                  |                                                                                |               |     |                                         |                                 |          | = १            |
|----------|------------------------------------|---------------------------------------------------|-------------------------------|--------------------------------------------------------------------------------|---------------|-----|-----------------------------------------|---------------------------------|----------|----------------|
|          | หน้าหลัก                           | i                                                 | ⊺eɑm สอนโดย<br>มอนามัยจัดทำ   |                                                                                |               |     |                                         |                                 |          |                |
| Ö        | ปฏิทินการอบรม                      | 1 <b>7</b>                                        | การจัดการอบรม<br>เงไกล (Video | หน่วยจัดอบรมบริษัท ฟู้ดแพชชั่น<br>จำกัด                                        | กรุงเทพมหานคร | 220 | ระนอง<br>สุข<br>สะอาด                   | 0654143546<br>LINE<br>ID@FSC888 | 0        | ราย<br>ละเอียด |
| 0        | แดชบอร์ด                           | osoft Team )<br>เยีดิจิทัล สอน<br>ที่กรมอนามัยจัด |                               |                                                                                |               |     |                                         |                                 |          |                |
| <b>М</b> | สื่อและเอกสาร<br>จัดการข้อมูลตนเอง | 8                                                 | สื่อการสอนจาก                 | บริษัท โออิชิ จำกัด(มหาชน)-<br>Inhouse training เฉพาะพนักงาน<br>บริษัทเท่านั้น | กรุงเทพมหานคร | 0   | นางสาว<br>อัญชุลี<br>จำลอง              | 027688888                       | 0        | ราย            |
| ~        | 5                                  | -                                                 |                               |                                                                                | <i>d</i>      |     | กุล                                     | 3.คลก                           | า "รายละ | เอยด"          |
|          |                                    | 1 9                                               | อบรม                          | ปรัดสเปซ คาเฟ อารัท บาร                                                        | นครศรธรรมราช  | 0   | นางนาด<br>ยา<br>หัวหิน                  | 063                             |          | ละเอียด        |
|          |                                    | 10                                                | -Zoom<br>เอนจากกรม            | บริษัท โออิชิ จำกัด(มหาชน)-<br>Inhouse training เฉพาะพนักงาน<br>บริษัทเท่านั้น | กรุงเทพมหานคร | 0   | นางสาว<br>นิราภรณ์<br>เดรียม<br>พิทักษ์ | 0955943222                      | 10       | ราย<br>ละเอียด |
| 🔊 สำนัก  | เสขาภิบาลอาหารและน้ำ กรมอนามัย     | <b>ุ</b><br>หน้า                                  | 1 🗸 จำนวน/หน้า                | 10 🗸                                                                           |               |     |                                         |                                 |          | •              |

าเรล

ุกธมอน DEPARTMENT O

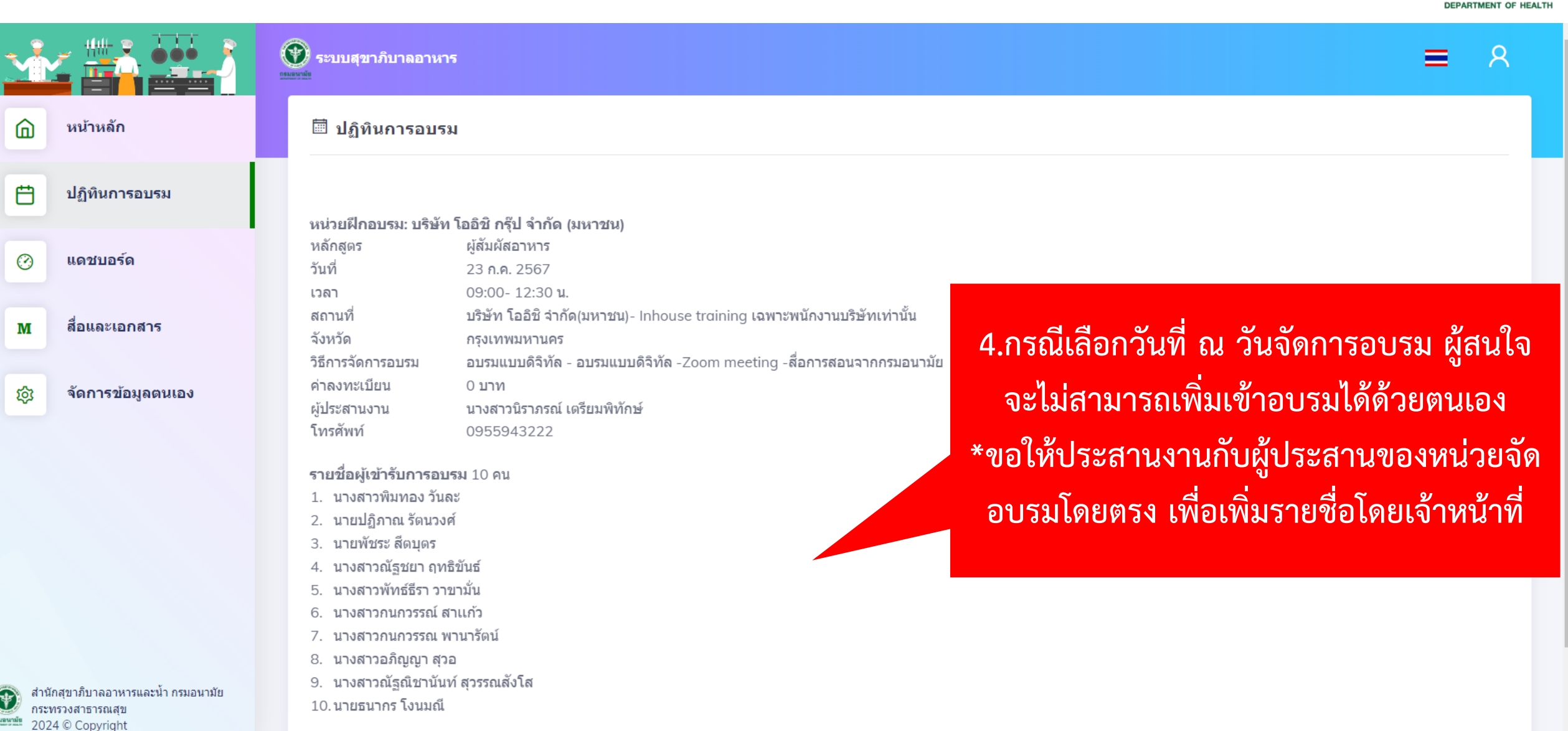

ุกธมอนามย

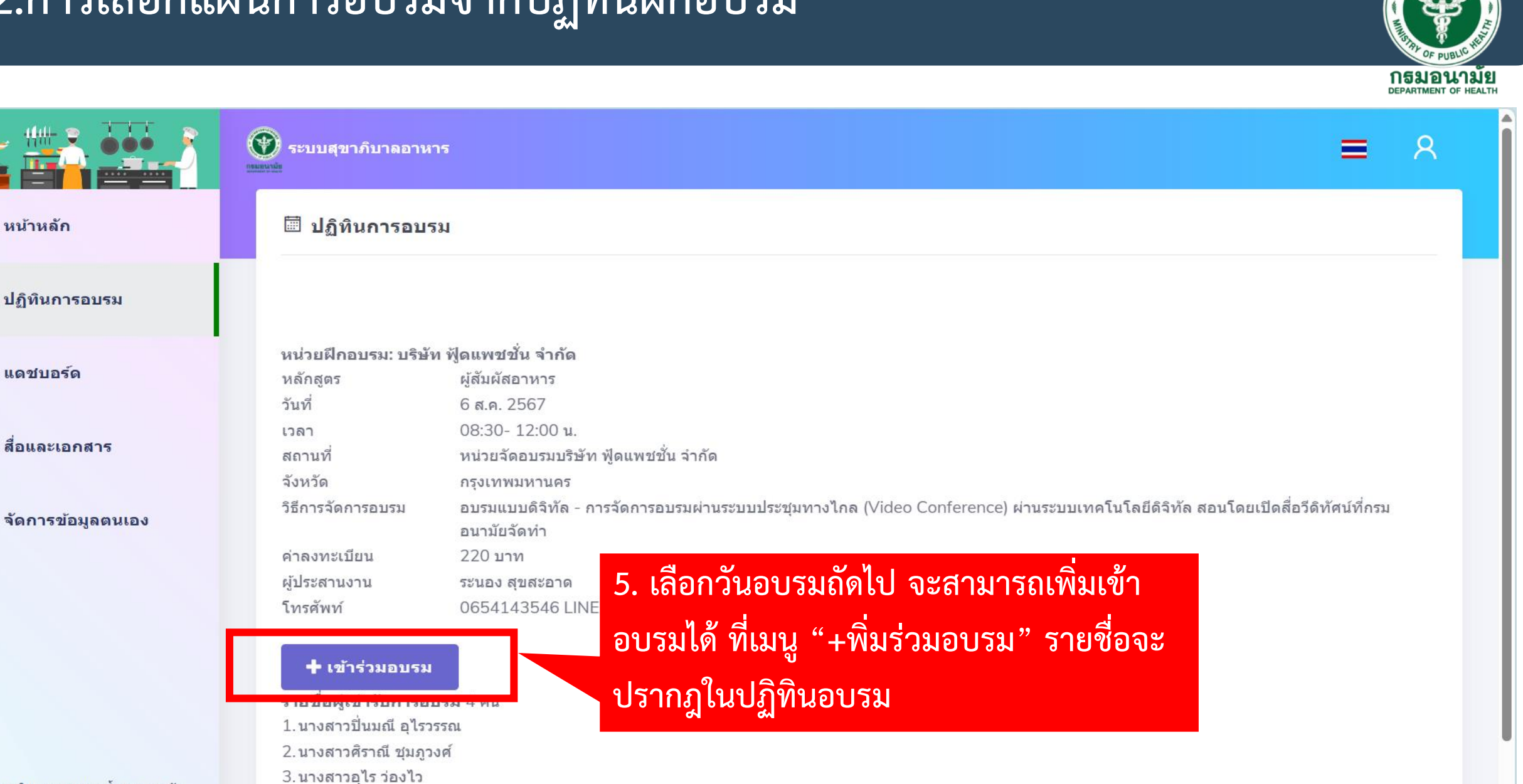

สำนักสุขาภิบาลอาหารและน้ำ กรมอนามัย กระทรวงสาธารณสข 2024 © Copyright

6

Ħ

 $\bigcirc$ 

M

Ś

หน้าหลัก

แดชบอร์ด

4.นางสาววนิดา ชาญเฉลิม

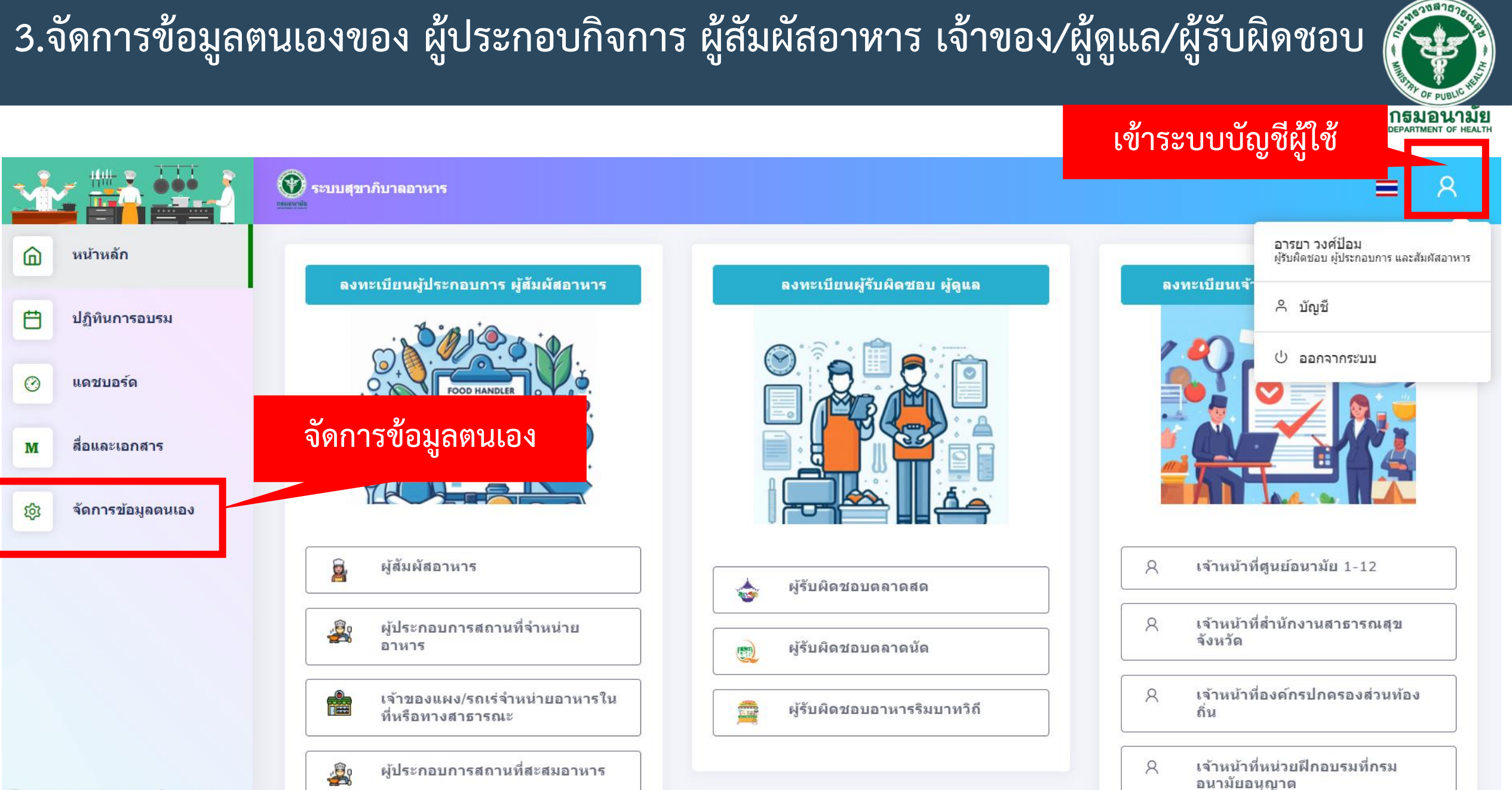

#### สำนักสุขาภิบาลอาหารและน้ำ กรมอนามัย

3.จัดการข้อมูลตนเองของ ผู้ประกอบกิจการ ผู้สัมผัสอาหาร เจ้าของ/ผู้ดูแล/ผู้รับผิดชอบ

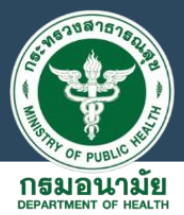

|                                                                                                   | บริหารจัดการข้อมูลตนเอง | สามารถแก้ไขบัญชีผู้ใช้                                                                                                    |                                                                                                    |   |
|---------------------------------------------------------------------------------------------------|-------------------------|----------------------------------------------------------------------------------------------------|----------------------------------------------------------------------------------------------------|---|
| <ul> <li>กลบหน้าหลา</li> <li>ช้อมูลบัญชี</li> <li>ช้อมูลบัญชี</li> </ul>                          | × បស្វិរវស្តសេ          | សូរ័ទ័បណ៍                                                                                                    | บัญชีประเภท<br>โดชอบ ผู้ประกอบการ และผู้สัมผัสอาหาร                                                                                                    |   |
| ญั ประเมินตนเอง                                                                                   |                         | ข้อมูลเข้าระบบ<br>เลขที่บัตรประจำตัว                                                                                                   |                                                                                                    |   |
|                                                                                                   |                         | รทัสผ่าน                                                                                                    |                                                                                                    |   |
|                                                                                                   |                         | คำนำชื่อ นางสาว                                                                                                    |                                                                                                    |   |
|                                                                                                   |                         | ชื่อ อารยา<br>สกุล วงศ์ป้อม                                                                                                    |                                                                                                    |   |
|                                                                                                   |                         | ประเภทการลงทะเบียน<br>□ ผู้สัมผัสอาหาร<br>□ ผู้ประกอบการแผง/รถเร่จำหน่ายอาหารในที่หรือทางสาธารณะ<br>□ ผู้ขนส่งอาหาร<br>□ ผู้ขนส่งอาหาร | <ul> <li>ผู้ประกอบการสถานที่จำหน่ายอาหาร</li> <li>ผู้ประกอบการสถานที่สะสมอาหาร</li> <li>ผู้รับผิดช่อบดลาดสด</li> <li>ผู้รับผิดช่อบการรับบาทวิถี</li> </ul> |   |
|                                                                                                   |                         | ที่อยู่และการติดต่อ                                                                                                    | עא אין ארפאאארגא רי                                                                                                    |   |
| <ul> <li>สำนักสุขาภิบาลอาหารและน้ำ กรมอนามัย<br/>กระทรวงสาธารณสุข<br/>2024 © Copyright</li> </ul> |                         | จังหวัด นบทบุรี<br>อำเภอ/เขด เมืองนนทบุรี                                                                                              |                                                                                                    | ~ |

#### 4.ประวัติการอบรมของผู้ประกอบกิจการ ผู้สัมผัสอาหาร

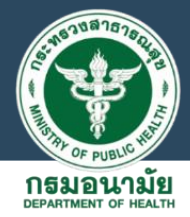

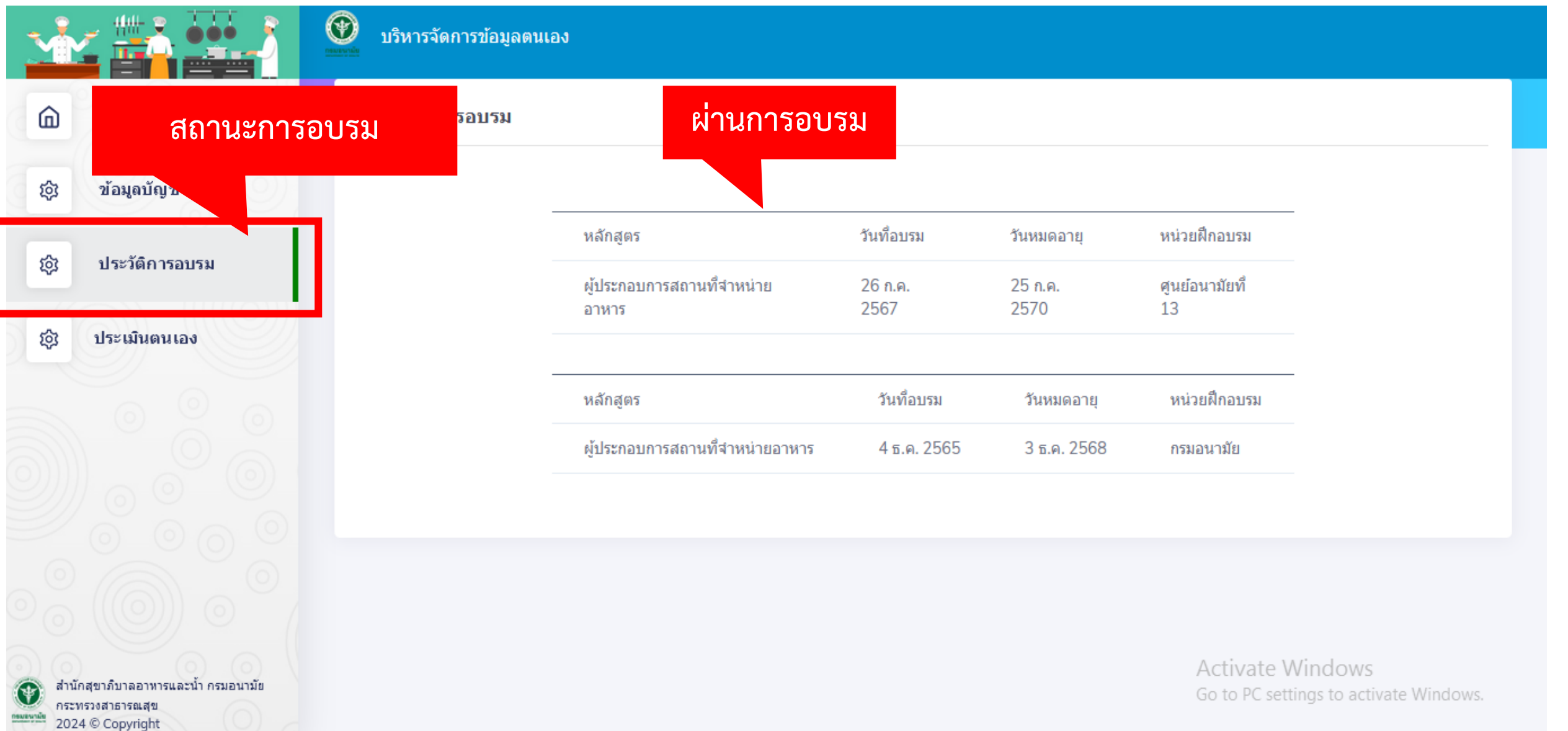

5.การประเมินตนเอง

## ตามมาตรฐานสุขาภิบาลอาหาร

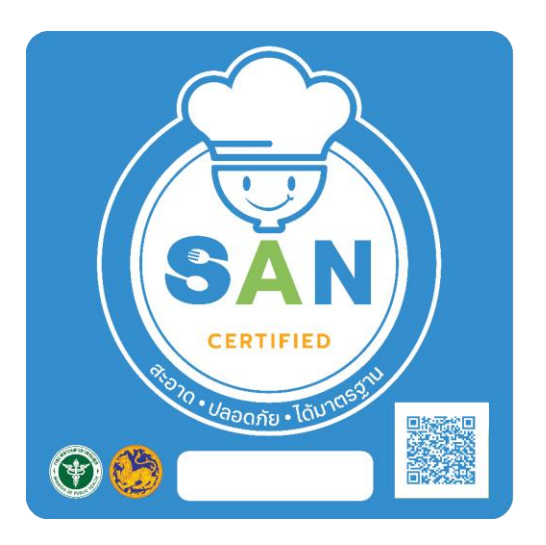

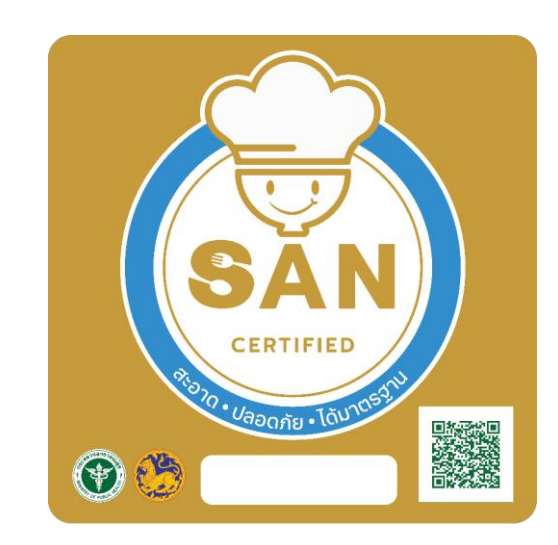

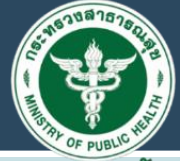

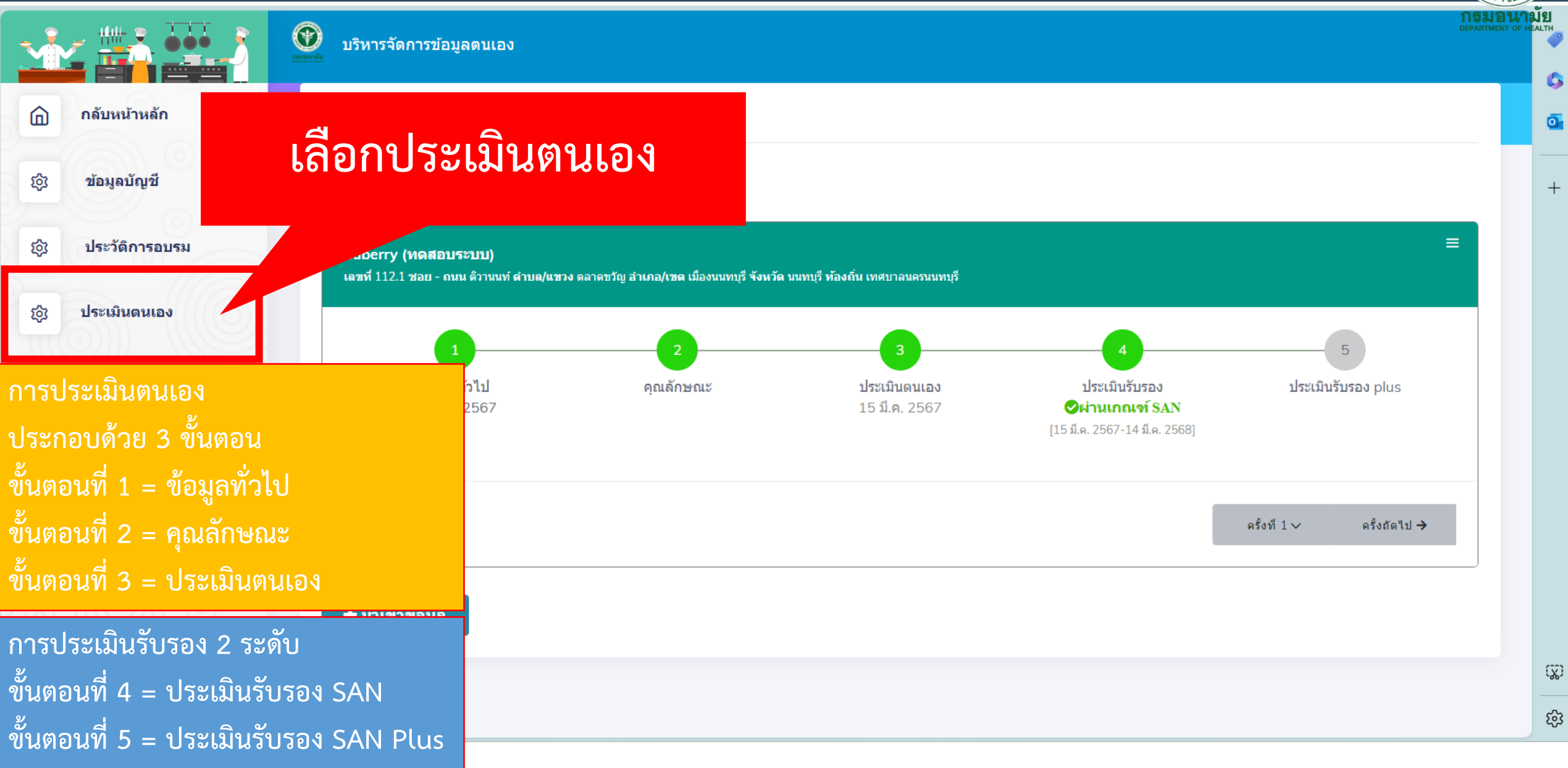

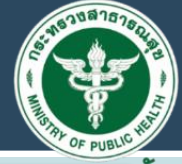

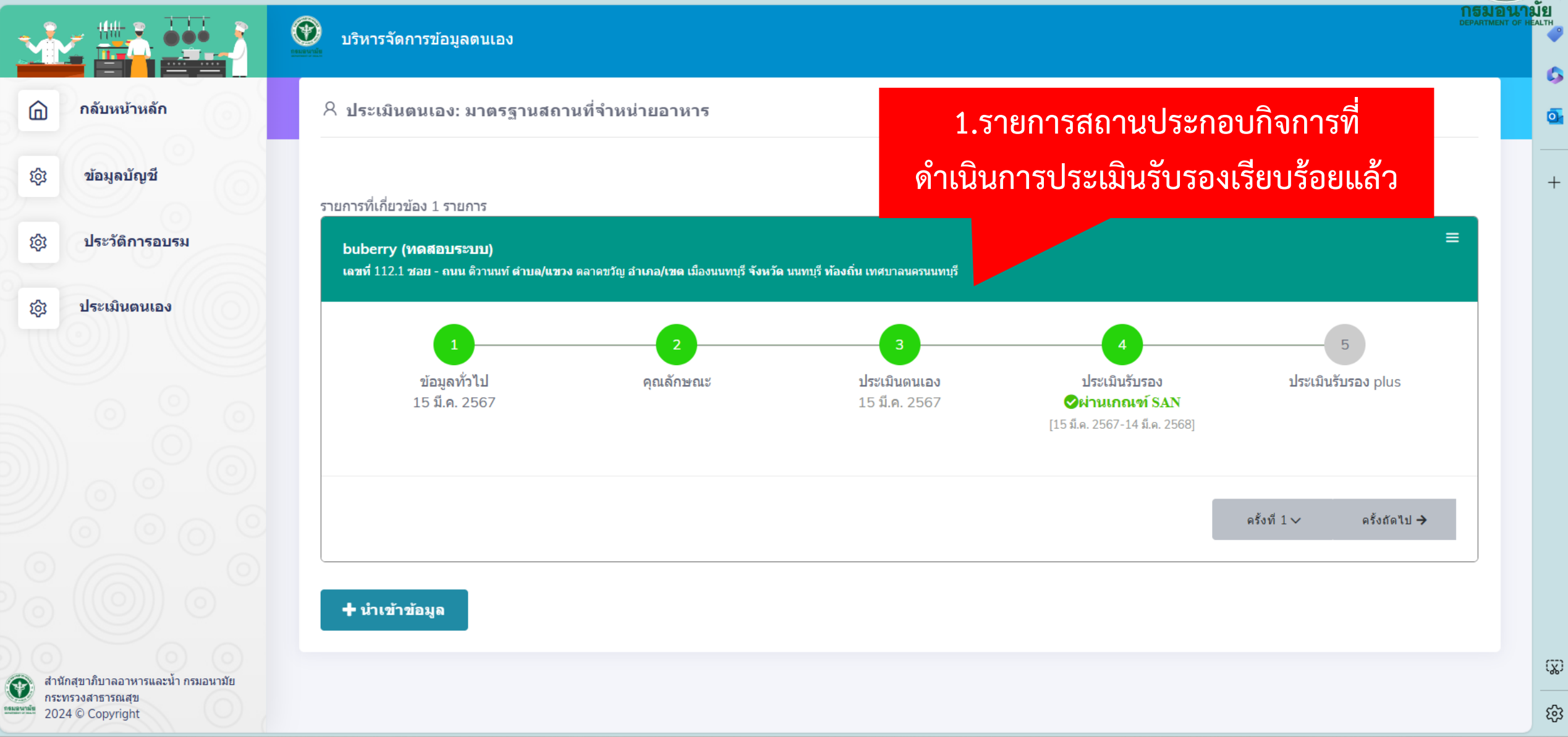

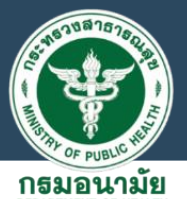

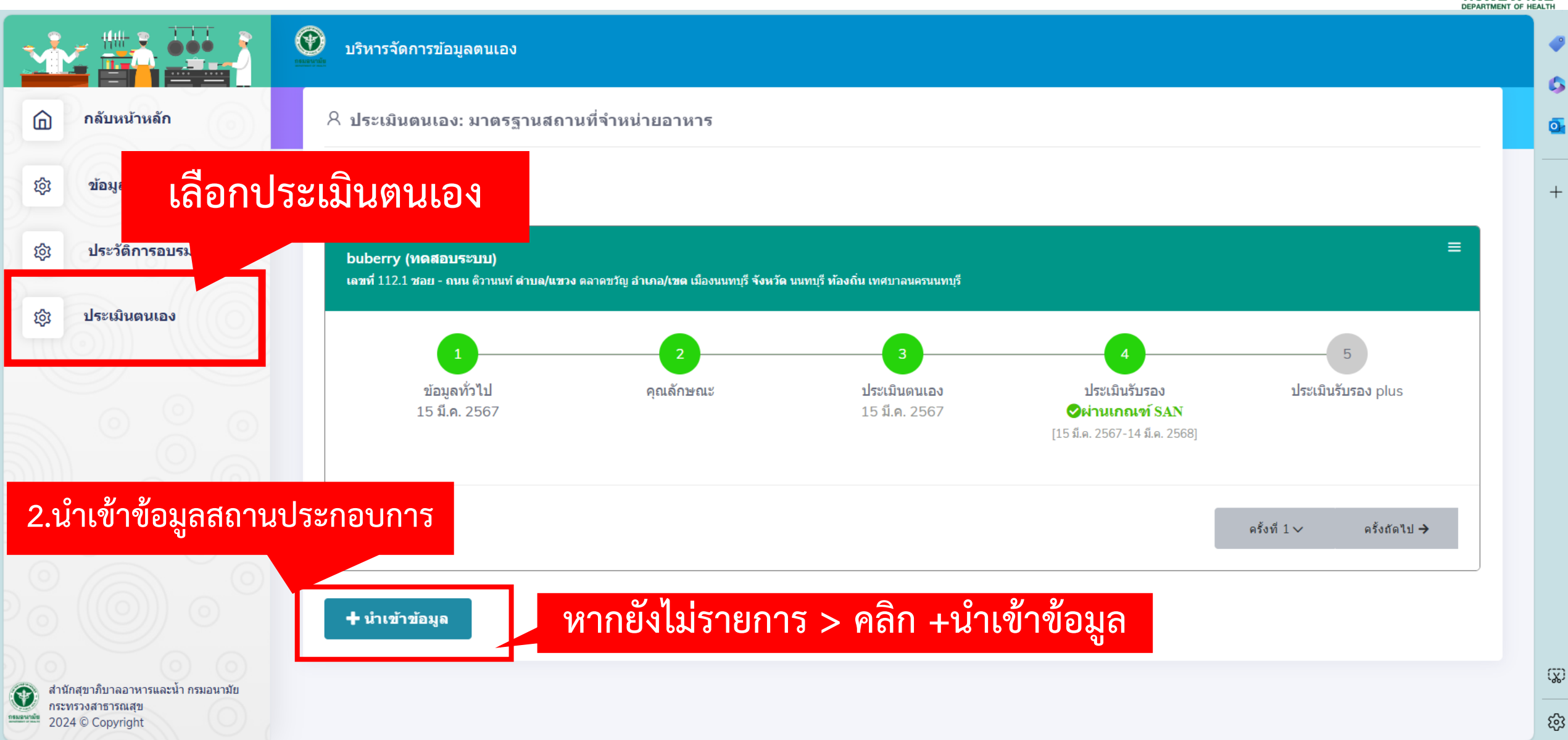

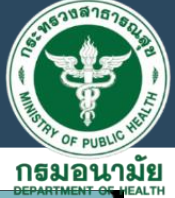

| er.anamai.moph.go.th/webapp/users, | /restaurant_data               |             | แบบฟอร์มบันทึกข้อมูลสถานที่จำหน่าเ | <b>เอาหาร</b> ศาชีแจง |           | า. กระการเอล<br>ทั่วไป ลากบ้ | ะยบทับยี่สูงเ<br>้าเกดาเ้าเพิ่ก |
|------------------------------------|--------------------------------|-------------|------------------------------------|-----------------------|-----------|------------------------------|---------------------------------|
|                                    |                                |             | ข้อมูลสถานที่จำหน                  | ายอาหาร               |           |                              | ынновин                         |
| 1.ชื่อสถานที่จำหน่ายอาเ            | หาร                            |             |                                    |                       |           |                              |                                 |
| Tasty Daily (เทสระบบ)              |                                |             |                                    |                       |           |                              |                                 |
| 2. ประเภทอาหารที่จำหน              | iายอ <del>าหาร</del>           |             |                                    |                       |           |                              |                                 |
| ร้านกาแฟ เครื่องดื่ม อาห           | กรจานเดียว                     |             |                                    |                       |           |                              |                                 |
| **หากมีหลายรายให้พิมพ์เว้นวรรง     | า หรือ คั้นด้วยเครื่องหมาย "," |             |                                    |                       |           |                              |                                 |
| 3. ประเภทสถานจำหน่าย               | <b>มอาหาร</b>                  |             |                                    |                       |           |                              |                                 |
| ร้านจำหน่ายอาหาร                   |                                |             | ~                                  |                       |           |                              |                                 |
| 4 ขนาคพื้นหีของสถาบ                | สี่สามปายอาหาร                 |             |                                    |                       |           |                              |                                 |
| 🤍 น้อยกว่า 200 ตารา                |                                | 00 ดารางเมต | 33                                 |                       |           |                              |                                 |
|                                    |                                |             |                                    |                       |           |                              |                                 |
| 5. ที่ตั้งสถานที่จำหน่ายอ          | าหาร                           |             |                                    |                       |           |                              |                                 |
| เลขที<br>112                       | หมู่ที่                        |             | ซ์อย<br>ตรออ/ซ์อย                  |                       | ถนน       |                              |                                 |
| จังหวัด                            | -                              |             | อำเภอ/เขต                          |                       | ตำบล/แขวง |                              |                                 |
| นนทบุรี                            |                                | ~           | เมืองนนทบุรี                       | ~                     | ตลาดขวัญ  |                              | ~                               |
| องค์กรปกครองส่วนท้องถิ่น           | ۴,                             |             |                                    |                       |           |                              |                                 |
| เทศบาลนครนนทบุรี                   |                                | ~           |                                    |                       |           |                              |                                 |
| 6. ชื่อ-สกุล เจ้าของสถาย           | นที่จำหน่ายอาหาร               |             |                                    |                       |           |                              |                                 |
| อารยา วงศ์ป้อม                     |                                |             |                                    |                       |           |                              |                                 |
| 7. พิกัดสถานที่จำหน่ายส            | อาหาร                          |             |                                    |                       |           |                              |                                 |
| ค้นหาตำแหน่ง                       |                                | 13.852756   |                                    | 100.5173              |           |                              |                                 |
|                                    |                                |             | อาแประกอบสถาบที่ว่าหน่             | 2422425               |           |                              |                                 |
|                                    |                                |             |                                    |                       |           |                              |                                 |
|                                    |                                |             | ADD IMAGE                          |                       |           |                              |                                 |

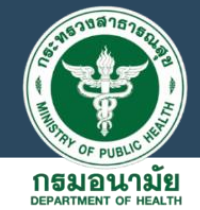

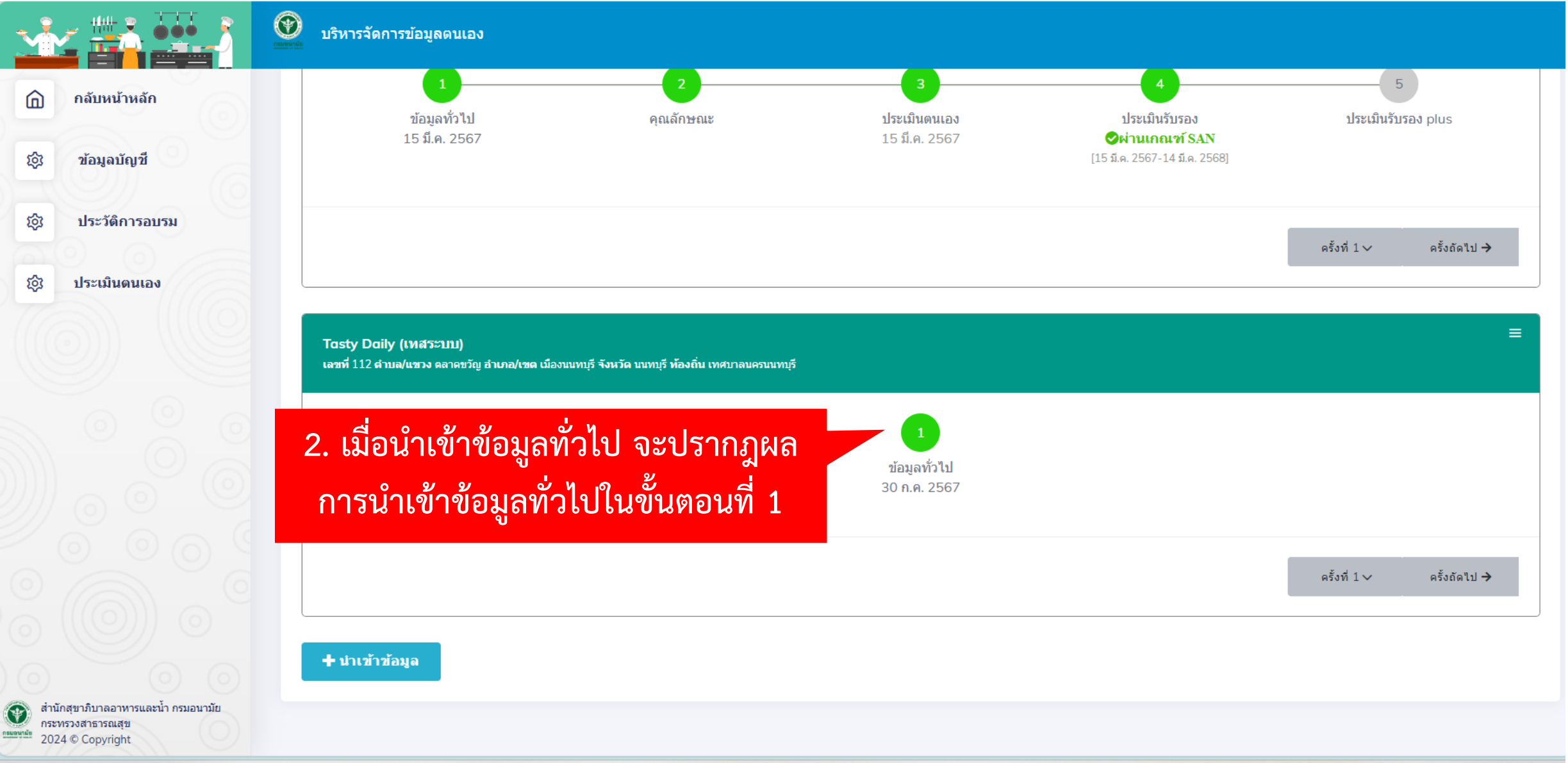

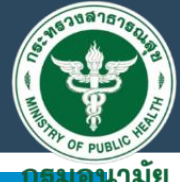

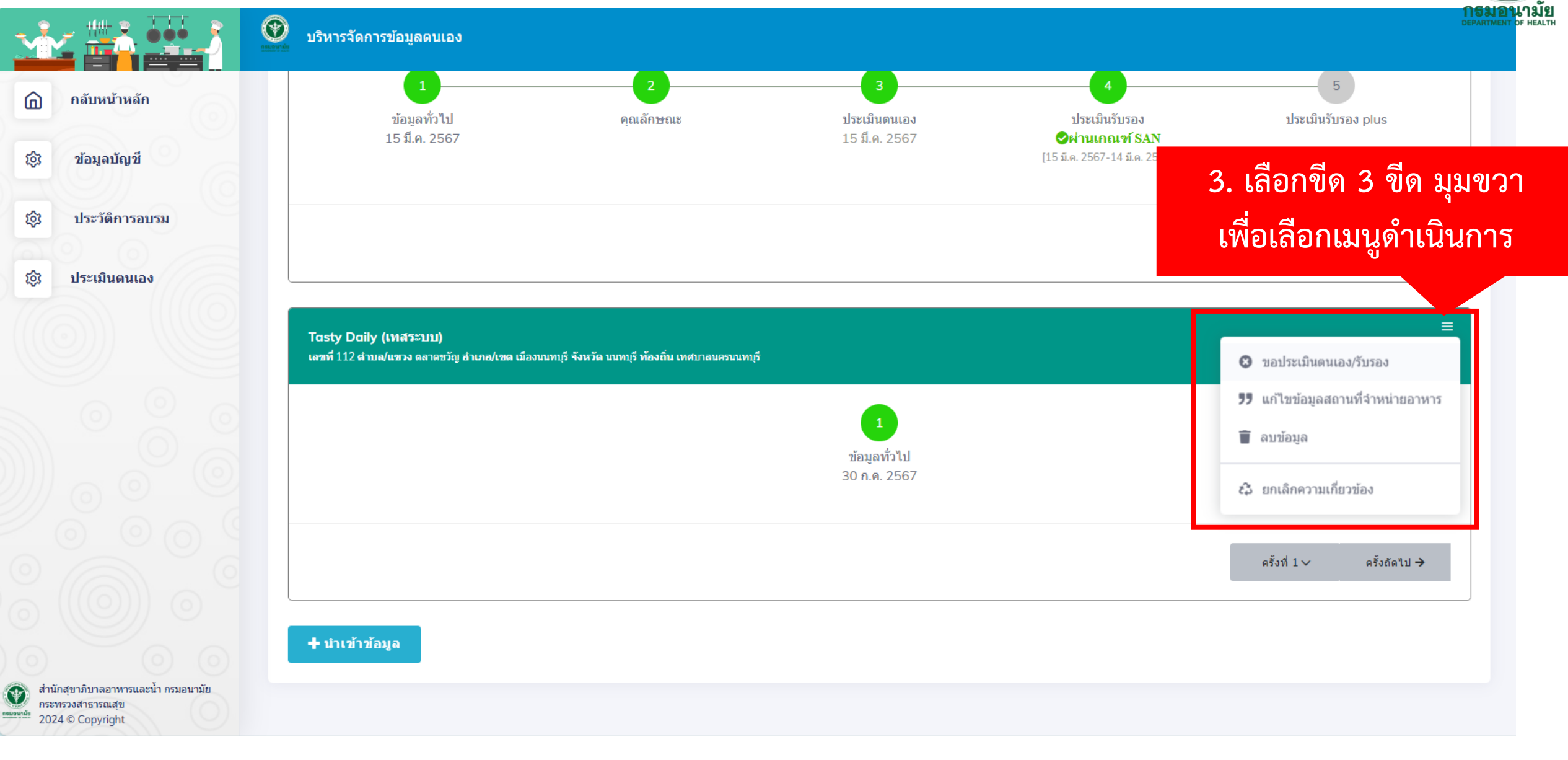

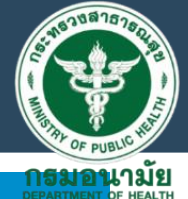

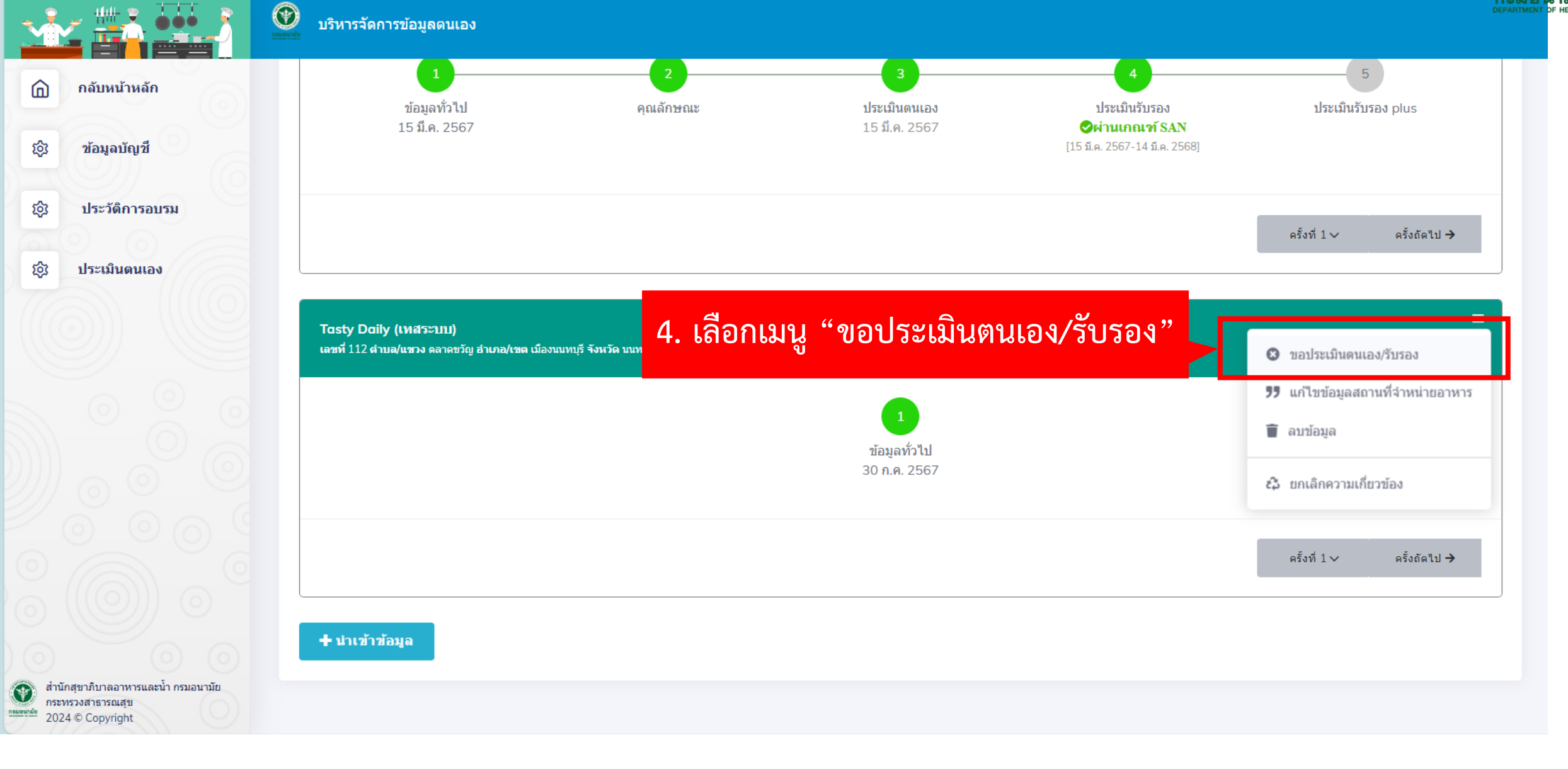

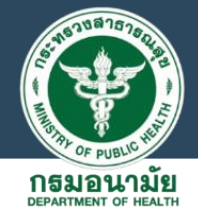

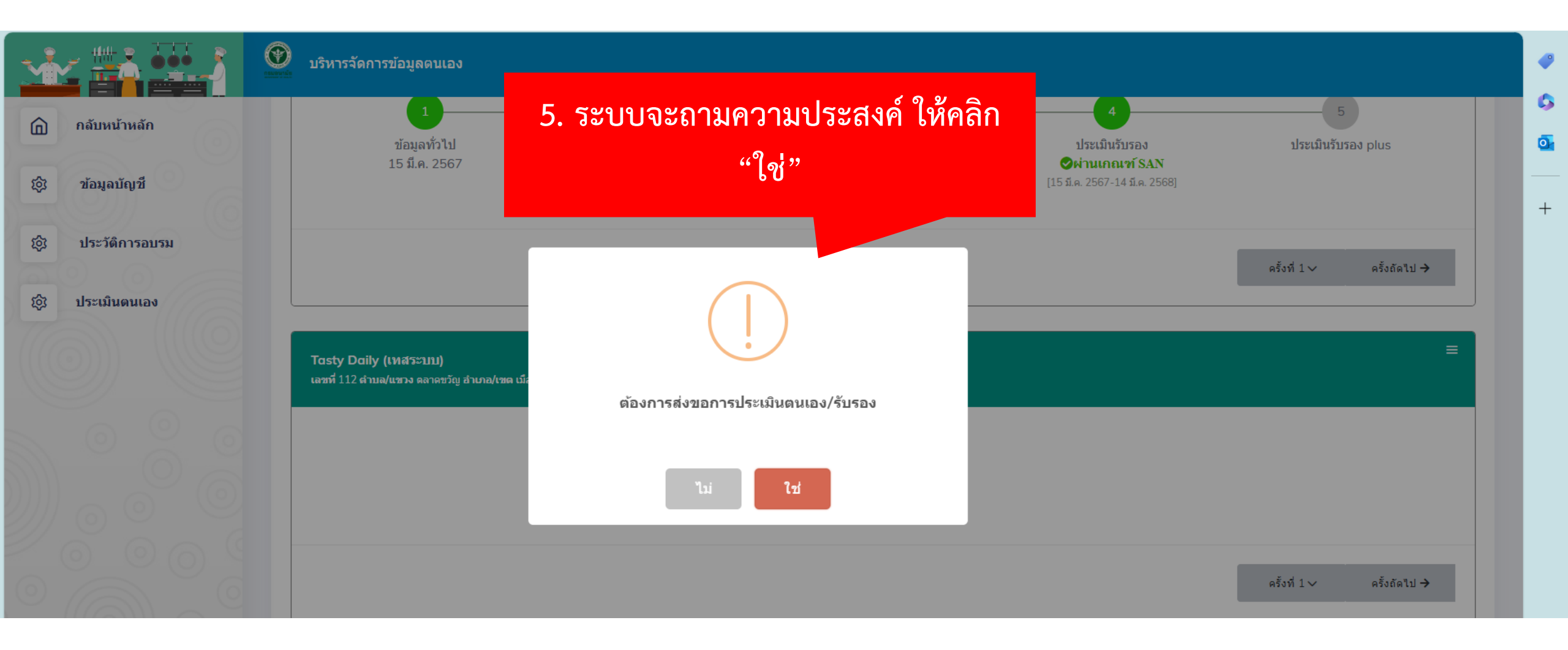

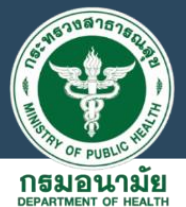

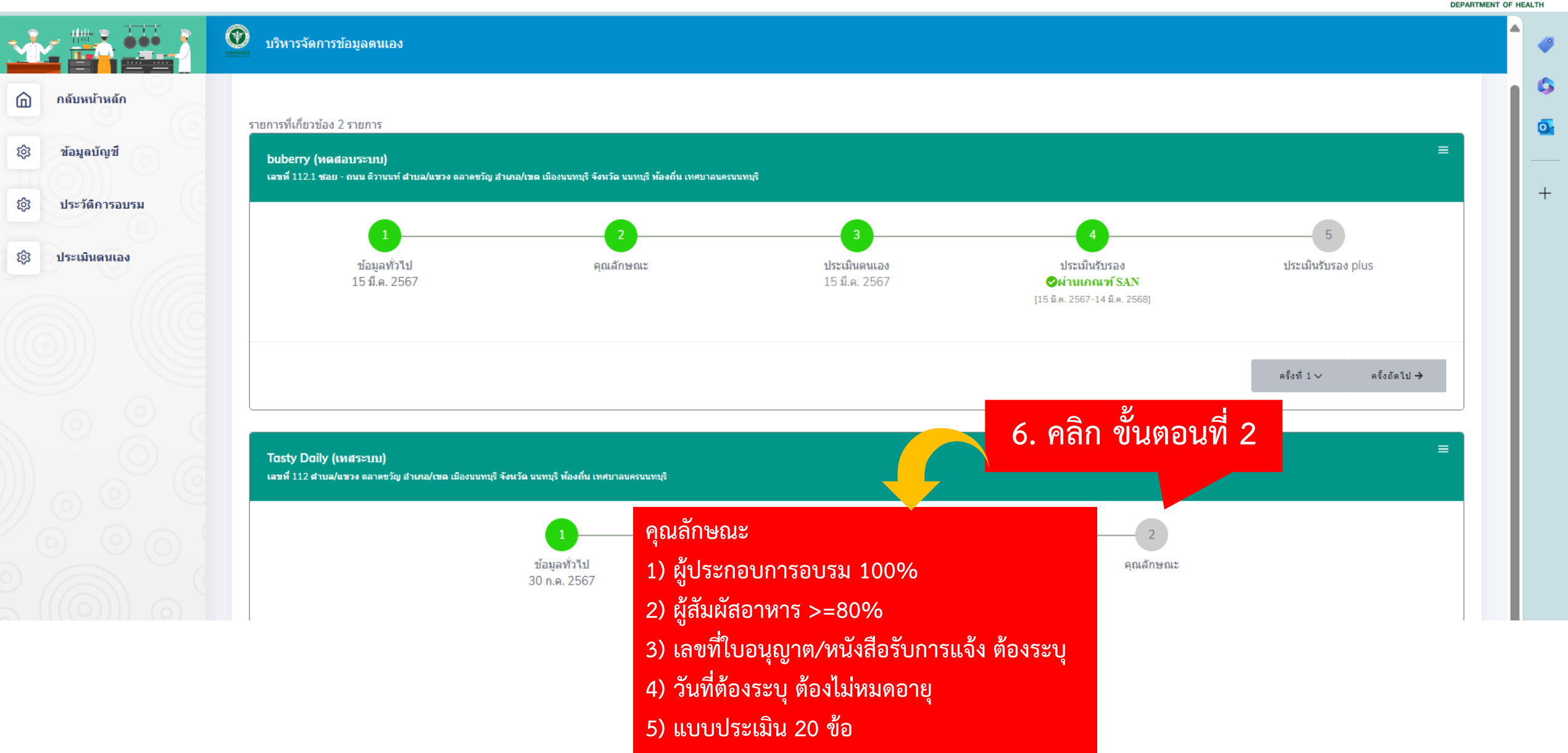

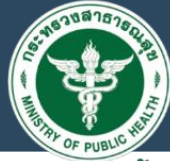

|                              | แบบฟอร์มบันทึกข้อมูลสถานที่จำหน่ายอาหาร คำ <u>ชี้แจง</u>                                                                                                    | 7. กรอกรายละเอียด<br>คุณลักษณะจากนั้นกดบันทึก |
|------------------------------|----------------------------------------------------------------------------------------------------|-----------------------------------------------|
| นั่ย<br>คุณส<br>ผู้ประก<br>1 | มูลคุณลักษณะตามมาตรฐานสุขาภิบาลอาหารของสถานที่จำหน่ายอาหาร<br>เมบัติของผู้ประกอบกิจการ (ผู้รับใบอนุญาต/ผู้ขอหนังสือรับรองการแจ้ง/ผู้ดูแล/ผู้จัดการ)<br>อบกิจการ(คน) ผ่านการอบรมฯ (คน)<br>1 | 9                                             |
| <b>คุณเ</b><br>ผู่สัมมั<br>1 | เมบัติผู้สัมผัสอาหาร (เตรียมวัตถุดิบอาหาร/ปรุง ประกอบอาหาร/จำหน่ายอาหาร/เสิร์ฟอาหาร/ต้างภาชนะอุปกรณ์)<br><sup>สอาหาร (คน)</sup> ผ่านการอบรมฯ (คน)<br>1                                     |                                               |
| <u>ขนา</u><br>(              | จพื้นที่ของสถานที่จำหน่ายอาหาร<br>) น้อยกว่า 200 ตารางเมตร ○ มากกว่า 200 ตารางเมตร                                                                                                    |                                               |
| ข้อมู                        | ลการยื่นคำขอฯ จัดตั้งสถานที่จำหน่ายอาหาร<br>) ใน่มี                                                                                                    |                                               |
| เลขที่ห                      |                                                                                                    |                                               |
| ** กรถ<br>ชื่อ-ะ             | เ มีใบอนุญาต/หนังสือรับรองการแจ้ง ต้องระบุเลขที่หนังสือ และระบุวันที่ออกเลขที่หนังสือ<br>สกุล เจ้าของ/ผู้รับผิดชอบ สถานที่จำหน่ายอาหาร                                                     |                                               |

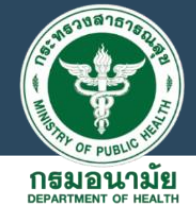

|                                                                              | แบบฟอร์มบันทึกข้อมูลสถานที่จำหน่ายอาหาร <mark>คำชี้แจง</mark>                                                    |
|------------------------------------------------------------------------------|----------------------------------------------------------------------------------------------------|
| ข้อมูลคุณลัก                                                                 |                                                                                                    |
| คุณสมบัติของย<br>ยู่ประกอบกิจการ(คน)<br>1                                    | ู้ประกอบกิจการ (ผู้รับใบอนุญาต/ผู้ขอหนังสือรับรองการแจ้ง/ผู้ดูแล/ผู้จัดการ)<br><sup>ผ่านการอบรมฯ (คน)</sup><br>1 |
| คุณสมบัติผู้สัมม<br>ผู้สัมผัสอาหาร (คน)<br>1<br>ขนาดพื้นที่ของ<br>© น้อยกว่า | งัสอาหาร (เตรียมวัตฤดิบอาหาร/า<br>ผ่านการอบรมฯ (คน)<br>1<br>เสถานที่จำหน่ายอาหาร<br>1 200 ตารางเมตร ◯มา          |
| ข้อมูลการยื่นค่                                                              | มขอฯ จัดตั้งสถานที่จำหน่ายอาหา OK                                                                                |
| O ใม่มี                                                                      | 🖲 หนังสือรับรองการแจ้ง                                                                                           |
| เลขที่หนังสือ                                                                | ออกเมื่อวันที่                                                                                                   |
| 1                                                                            | 30 n.e. 2567                                                                                                    |
| ** กรณี มีใบอนุญาต/<br>ชื่อ-สกุณ เจ้าชอ                                      | หนังสือรับรองการแจ้ง ต่องระบุเลขที่หนังสือ และระบุวันที่ออกเลขที่หนังสือ<br>ง/ผู้รับผิดชอบ สถานที่จำหน่ายอาหาร   |
| อารยา                                                                        | วงศ์ป้อม                                                                                                    |

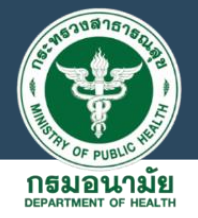

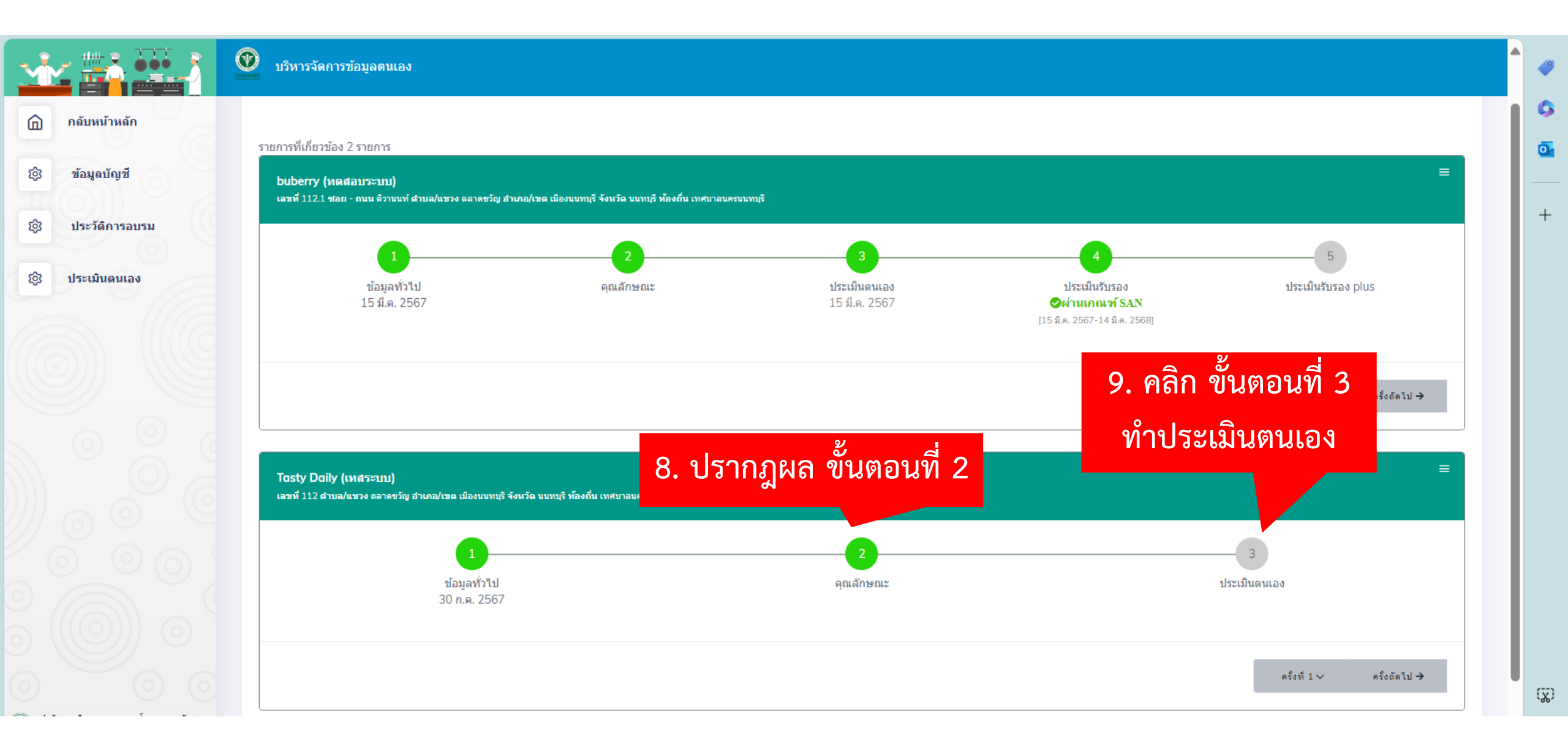

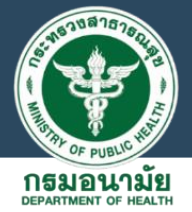

แบบตรวจมาตรฐานสุขาภบาลอาหาร "สถานทจาหนายอาหาร" (ตามกฏกระทรวงสุขลักษณะของสถานที่จำหน่ายอาหาร พ.ศ. 2561)

|                      |                                                                                                    | ผลการประเมินตนแ | 20      |
|----------------------|----------------------------------------------------------------------------------------------------|-----------------|---------|
| กำหนด                | ด้านกายกาพ                                                                                                    | ผ่าน            | ไม่ผ่าน |
| านที่ตั้งถู          | กต้องตามกฎหมาย ควรตั้งห่างจากแหล่งที่ก่อให้เกิดมดพิษ ของเสีย ที่กำจัดตั้งปฏิกูล มูลฟอย หรือมีมาตรการป้องกันการปนเปื้อนที่เหมาะสม ตามคำแนะปาของเจ้าหนักงาน สาธารณสุข                                                                                                    | ۲               | 0       |
| ผนัง เพ              | ดาน บริเวณหรือขึ้นวางอาหาร สะอาด ทำด้วยวัสดุแล้งแรง ไม่ข่ารุด ทำความสะอาดง่าย มีการจัดวางสิ่งของเป็นสัดส่วน และมีการทำความสะอาดเป็นประจำ                                                                                                    | ۲               | 0       |
| ารจัดการ             | รรบบออกกศที่ดี มีแสงสว่างที่เพียงพอ เหมาะสม ไม่ใช่แสงหรือวัสดุอื่นโด ที่ทำให้ผู้บริโภคมองเห็นอาหารต่างจากสภาพจริง และเป็นแขตปลอดบุทร์ตามกฎหมาย ว่าด่วยการควบคุมผลิตภัณฑ์ยาสูบ                                                                                                    | ۲               | 0       |
| ะเครียม 1            | ปรุง ประกอบ จำหน่ายอาหาร ที่ส้าง และเก็บภาขนะอุปกรณ์ สะอาด มีสภาพดี ทำความสะอาดร่าย สูงจากพื้นไม่น้อยกว่า 60 เชนต์เมตร                                                                                                    | ۲               | 0       |
| ะหรือเก้า            | นี้ ที่จัดไว้สำหรับบริโภคอาหาร สะอาด ทำด้วยวัสดุที่แข็งแรง มีสภาพดี ไม่ข่ารุด และมีการทำความสะอาดเป็นประจำ                                                                                                    | ۲               | 0       |
| ให้มีที่ล้า          | งมือตัวยน้ำและสบู่ หรืออุปกรณ์ทำความสะอาดมือ ที่ถูกสุขดักษณะ มีสภาพดี พร้อมไข่งาน                                                                                                    | ۲               | 0       |
| ม สะอาด              | พร้อมใช้งาน แอกเป็นสัดส่วน มีการระบายอากาศที่ดี มีแสงสว่างเพียงพอ เหมาะสม และมีอ่างล่างมีอตัวขน้ำและสบุที่ถูกสุขลักษณะ สภาพดี พร้อมใช้งาน                                                                                                    | 0               | ۲       |
| เองรับมูล            | เล่อย สภาพดี ไม่รั่วขึ้ม มีผ่าป้องมิดข้อ แยกเสษอาหารจากมูลต่อยขนิดอื่น น่าไปก่าจัดตามหลักสุขาภิบาด                                                                                                    | ۲               | 0       |
| ารจัดการ             | น้ำเสีย โดยมีรางระบายน้ำเสีย สะอาค มีการแขกริษมันโดยไข่ถึงลักริษมัน หรือการบำบัดดัวขวัธีการอื่น ก่อนระบายน้ำทั้งสู่หางสาธารณะ                                                                                                    | ۲               | 0       |
| าตรการปั             | โองกันอัตดีภัยหรือมีถึงดับเหลึง ที่มีสภาพดีพร้อมไข่งาน และต่องไม่ไข่กำขหุงล่ม บนโด้งรับประทานอาหาร หากใช้แอลกอฮอล์แข็งสำหรับอุ่นอาหารต่องได้มาตรฐาน (มอก.) และมีการจัดเก็บสารเคมีแยกเป็นสัดส่วน                                                                                                    | ۲               | 0       |
| หารสด อ              | าหารแห่ง มีคุณภาพดี สะอาด ปลอดภัย เก็บรักษาในอุณหภูมิที่เหมาะสม เป็นสัดส่วน มีการปกปิด วางสูงจากที่นไม่ปอยกว่า 60 เขนดิเมตร                                                                                                    | ۲               | 0       |
| องปรุงระ             | ส วัตถุเจือปนอาหาร น้ำต้ม/เครื่องตื้ม ที่บรรจุโนภาขนรรท์ที่มีดสนิท ปลอดภัย โสมาตรฐานตามกฎหมายว่าตัวขอาหาร (มีเครื่องหมาย อย.) และวางสูงจากที่นไม่น่อยกว่า 15 เขนดิเมตร                                                                                                    | ۲               | 0       |
| หารปรุง              | สำเร็จ น้ำดื่ม/เครื่องข้รุงรส วัตถุเรื่อปนอาหาร ที่ไม่ได้บรรจุโนกาชนะบรรจุ ที่ปิดสนิท เก็บในกายนะที่สะอาค ปลอดภัย มีการปกปิต และมีการเก็บรักษาในอุณหภูมิที่ เหมาะสม วางสุงจากพื้นไม่น้อยกว่า 60 เขนดิเมตร                                                                                                   | ۲               | $\circ$ |
| แข็ง สะเ<br>เชนติเม  | อาจ ปลอดภัย เก็บในกาชนะที่สะอาด มีค่าปิด มีอุปกรณ์ที่มีต่ามยาวสำหรับตัก น้ำแข้ง หรือไข้ที่ดีบโดยเฉพาะ ไม่น่าอาหาร/สิ่งของอื่นไปแช่รมกับน้ำแข็งบริโภค และถึงน้ำแข็ง ตั้งสูงจากพื้นไม่น่อยกว่า 15 เขนติเมตร ปากขอบภาชนะสูงจากพื้นไม่น่อยกว่า<br>เตร                                                           | ۲               | $\circ$ |
| ใช้ สะอา             | าด เป็นน้ำประปา หรือน้ำที่มีการปรับปรุงคุณภาพเหมาะสม ตามศาแนะนำของ เจ้าพนักงานสาธารณสุข บรรจุในภาชนะสะอาด ปลอดภัย มีสภาพดี                                                                                                    | ۲               | 0       |
| ชนะบรร               | จุลาหาร สะลาด ปลอดภัย มีสภาพดี ไม่ข่ารุด จัดเก็บในที่ที่สะอาด มีการปกปิด วางสูงจากพื้นไม่น่อยกว่า 60 เขนติเมตร และมีการจัดบริการข้อนกลางในการรับประทาน อาหารร่วมกัน                                                                                                    | ۲               | 0       |
| ชนะ อุป              | กรณ์ทำความสะอาดด้วยน้ำยาล้างจานหรือสารทำความสะอาดที่เหมาะสม ล้างด้วยน้ำสะอาด และมีการท่างมีการที่เหมาะสมภายหลังทำความสะอาด                                                                                                    | ۲               | 0       |
| lระกอบก็<br>ต∕ อุปกร | รจการ และผู้สัมทัสอาหาร มีสุขภาพดี แข็งแรง ไม่เจ็บป่วยด้วยโรคติดต่อที่มีอาหาร และน้ำเป็นสื่อ มีสุขวิทยาส่วนบุคตลที่ดี เช่น เล้มสั้น ไม่ทาสีเลีย มือไม่มีบาดแผล แต่งกาย สะอาด สวมเสื้อมีแขนหรือเครื่องแบบที่ป้องกันการปนเปื้อนที่สะอาด สวมหมวก/<br>กต์เฉตุมอย ที่สามารถป้องกันการปนเปื้อนสู่อาหารได้ เป็นต้น | ۲               | 0       |
| ระกอบก               | ารและผู้สัมตัสอาหารมีหลักฐานผ่านการอบรมตามหลักสูตรสุขาภับาลอาหาร **ตามพึกญหมายกำหนด**                                                                                                    | ۲               | 0       |
| าตรการ               | ป้องกันสัตร์ แมลงน่าโรด และสัตร์เลี้ยง เข้ามาในบริเวณสถานที่จำหน่ายอาพาร                                                                                                    | ۲               | 0       |
|                      |                                                                                                    |                 |         |
|                      | Leasthere                                                                                                    |                 |         |
|                      | การรัดการลูแลสถานที่สำหน่าออาหาร ท่องส่วน การเก็บอาหารและบ่างหน่ การแก้งการขณะอุปกรณ์ การแต่งกายผู้สื้นผีสอาหาร มาตรการตวบคุณสี่ตร์และแแลงปารีเต                                                                                                    |                 |         |
|                      |                                                                                                    |                 |         |
|                      |                                                                                                    |                 |         |
|                      | $+$ $\odot$ .                                                                                                    |                 |         |
|                      | ADDIMAGE                                                                                                    |                 |         |
|                      |                                                                                                    |                 |         |

ันทึกข้อ

#### 10. คลิกทำประเมินตนเอง ตาม มาตรฐาน SAN จำนวน 20 ข้อ

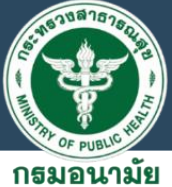

|    |                                                                                                    |   | DEPARTMENT OF HEALTH |
|----|----------------------------------------------------------------------------------------------------|---|----------------------|
| 13 | อาหารปรุงสำเร็จ น้ำดื่ม/เครื่องดื่ม เครื่องปรุงรส วัตถุเจือปนอาหาร ที่ไม่ได้บรรจุในภาชนะบรรจุ ที่ปิดสนิท เก็บในภาชนะที่สะอาด ปลอดภัย มีการปกปิด และมีการเก็บรักษาในอุณหภูมิที่ เหมาะสม วางสูงจากพื้นไม่น้อยกว่า 60 เซนติเมตร                                                                                                    | ۲ | 0                    |
| 14 | น้ำแข็ง สะอาด ปลอดภัย เก็บในภาชนะที่สะอาด มีฝาปิด มีอุปกรณ์ที่มีด้ามยาวสำหรับตัก น้ำแข็ง หรือใช้ที่คีบโดยเฉพาะ ไม่นำอาหาร/สิ่งของอื่นไปแช่รวมกับน้ำแข็งบริโภค และถังน้ำแข็ง ตั้งสูงจากพื้นไม่น้อยกว่า 15 เซนติเมตร ปากขอบภาชนะสูงจากพื้นไม่น้อยกว่า 60<br>เซนติเมตร                                                                                                    | ۲ | 0                    |
| 15 | น้ำใช้ สะอาด เป็นน้ำประปา หรือน้ำที่มีการปรับปรุงคุณภาพเหมาะสม ตามศำแนะนำของ เจ้าพนักงานสาธารณสุข บรรจุในภาชนะสะอาด ปลอดภัย มีสภาพดี                                                                                                    | ۲ | 0                    |
| 16 | ภาชนะบรรจุอาหาร สะอาด ปลอดภัย มีสภาพดี ไม่ชำรุด จัดเก็บในที่ที่สะอาด มีการปกปิด วางสูงจากพื้นไม่น้อยกว่า 60 เซนติเมตร และมีการจัดบริการข้อนกลางในการรับประทาน อาหารร่วมกัน                                                                                                    | ۲ | 0                    |
| 17 | ภาชนะ อุปกรณ์ทำความสะอาดด้วยน้ำยาล้างจานหรือสารทำความสะอาดที่เหมาะสม ล้างด้วยน้ำสะอาด และมีการฆ่าเชื้อโรคด้วยวิธีการที่เหมาะสมภายหลังทำความสะอาด                                                                                                    | ۲ | 0                    |
| 18 | ผู้ประกอบกิจการ และผู้สัมศัสอาหาร มีสุขภาพดี แข็งแรง ไม่เจ็บป่วยด้วยโรคติดต่อที่มีอาหาร และน้ำเป็น<br>เน็ต/ อุปกรณ์คลุมผม ที่สามารถป้องกันการปนเปื้อนสู่อาหารได้ เป็นต้น                                                                                                    | ۲ | 0                    |
| 19 | ผู้ประกอบการและผู้สัมผัสอาหารมีหลักฐานผ่านการอบรมตามหลักสูตรสุขาภิบาลอาหาร **ตามที่กฎหมาย                                                                                                    | ۲ | 0                    |
| 20 | มีมาตรการป้องกันสัตว์ แมลงนำโรค และสัตว์เลี้ยง เข้ามาในบริเวณสถานที่จำหน่ายอาหาร<br>บันทึกข้อมูลแล้ว                                                                                                    | ۲ | 0                    |
|    | ภาพประกอบ         การจัดการดูแลสถานท์จำหน่านอาหาร ห้องส่วน การเก็บอาหารสด อาหารแห่ง การเก็บอาหารสด อาหารแห่ง การเก็บอาหารสด อาหารถบบง อาหารสดงอาหารสด อาหารแห่ง การเก็บอาหารสด อาหารถบบง อาหารสองอาหารสด อ<br>การสดงอาหารถบบง อาหารสดงอาหารถบบง อาหารถบบง อาหารถบบง อาหารถบบง อาหารสดงอาหารถบบง อาหารถบบง อาหารถบบง อาหารถบบง อาหารถบบง อาหาร<br>อาหารถบบง อาหารถองอาหารถบบง อาหารถบบง อาหารถบบง อาหารถบบง อาหารถบบง อาหารถบบง อาหารถบบง อาหารถบบง อาหารถบบง อาหารถบบง อาหารถบบง อาหารถบบง อาหารถบบง อาหารถบบง อาหารถบบง อาหารถบบง อาหารถบบง อาหารถบบง อาหารถบบง อาหารถบบง อาหารถบบง อาหารถบบง อาหารถบบง อาหารถบบง อาหารถบบง อาหารถบบง อาหารถบบง อาหารถบบ |   |                      |

บันทึกข้อมูล

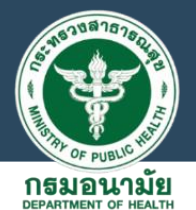

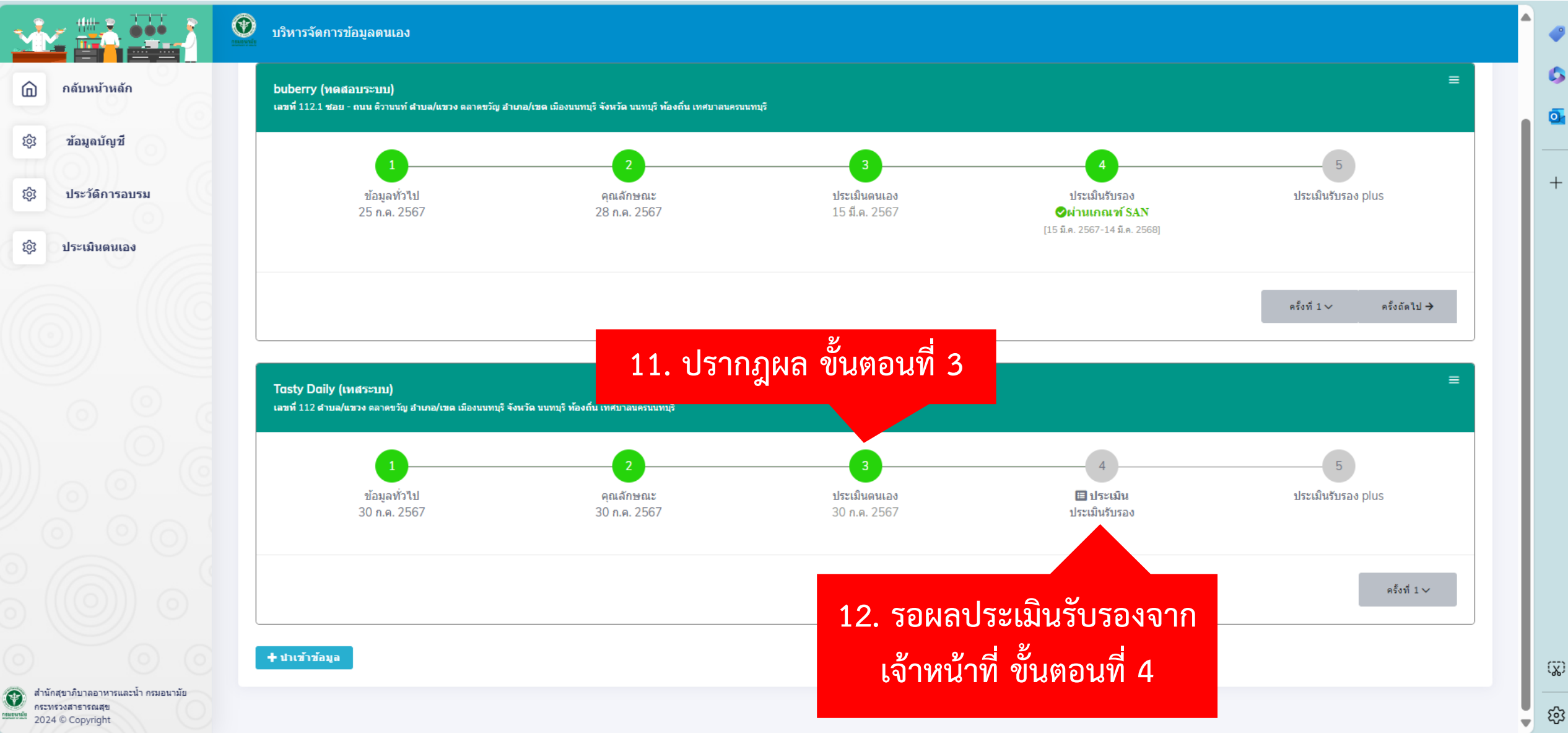

### พิมพ์ผลการประเมินรับรองตามเกณฑ์มาตรฐานสุขาภิบาลอาหาร

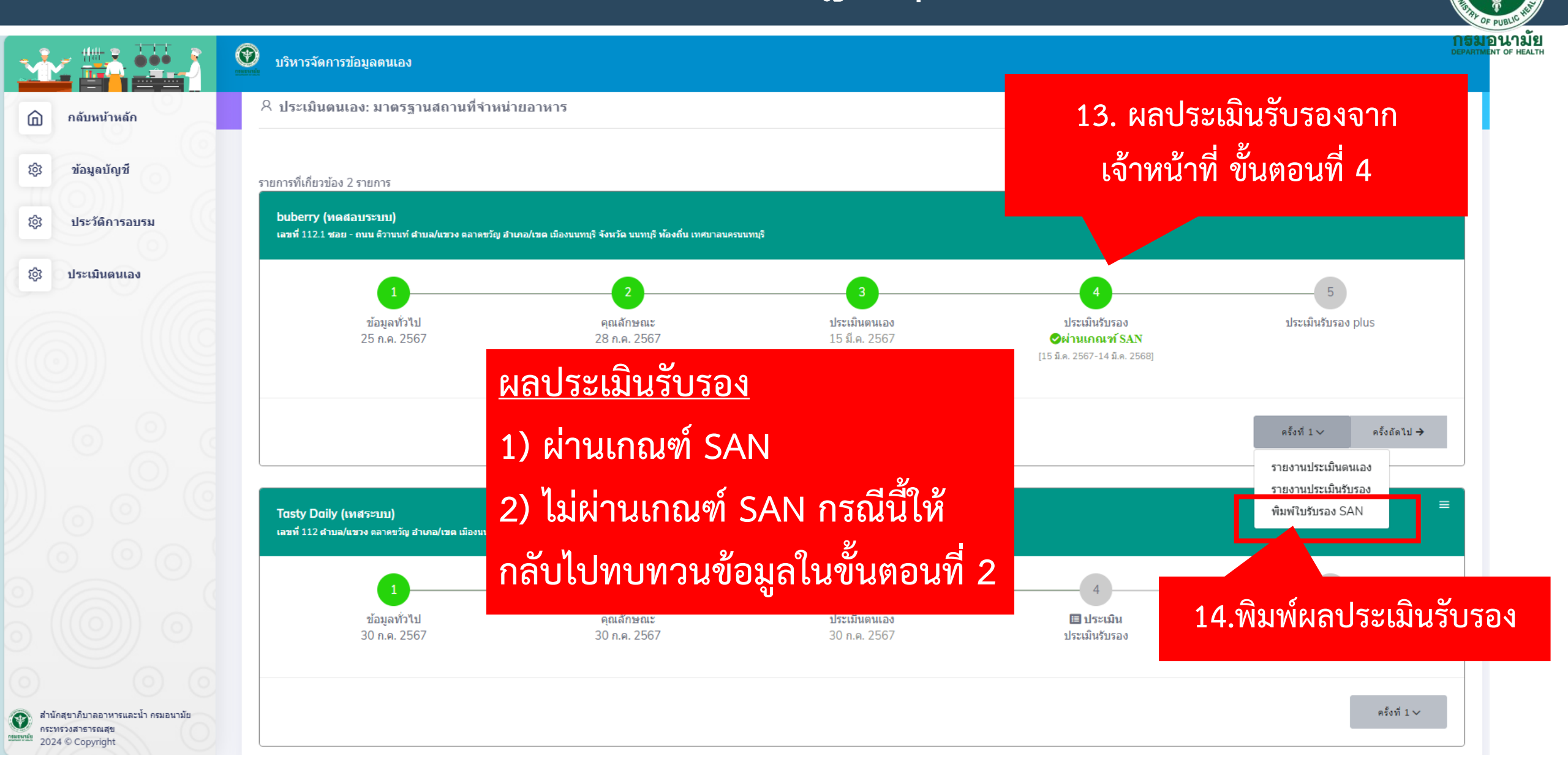

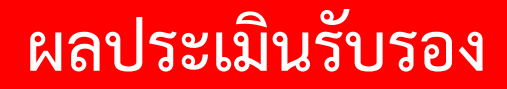

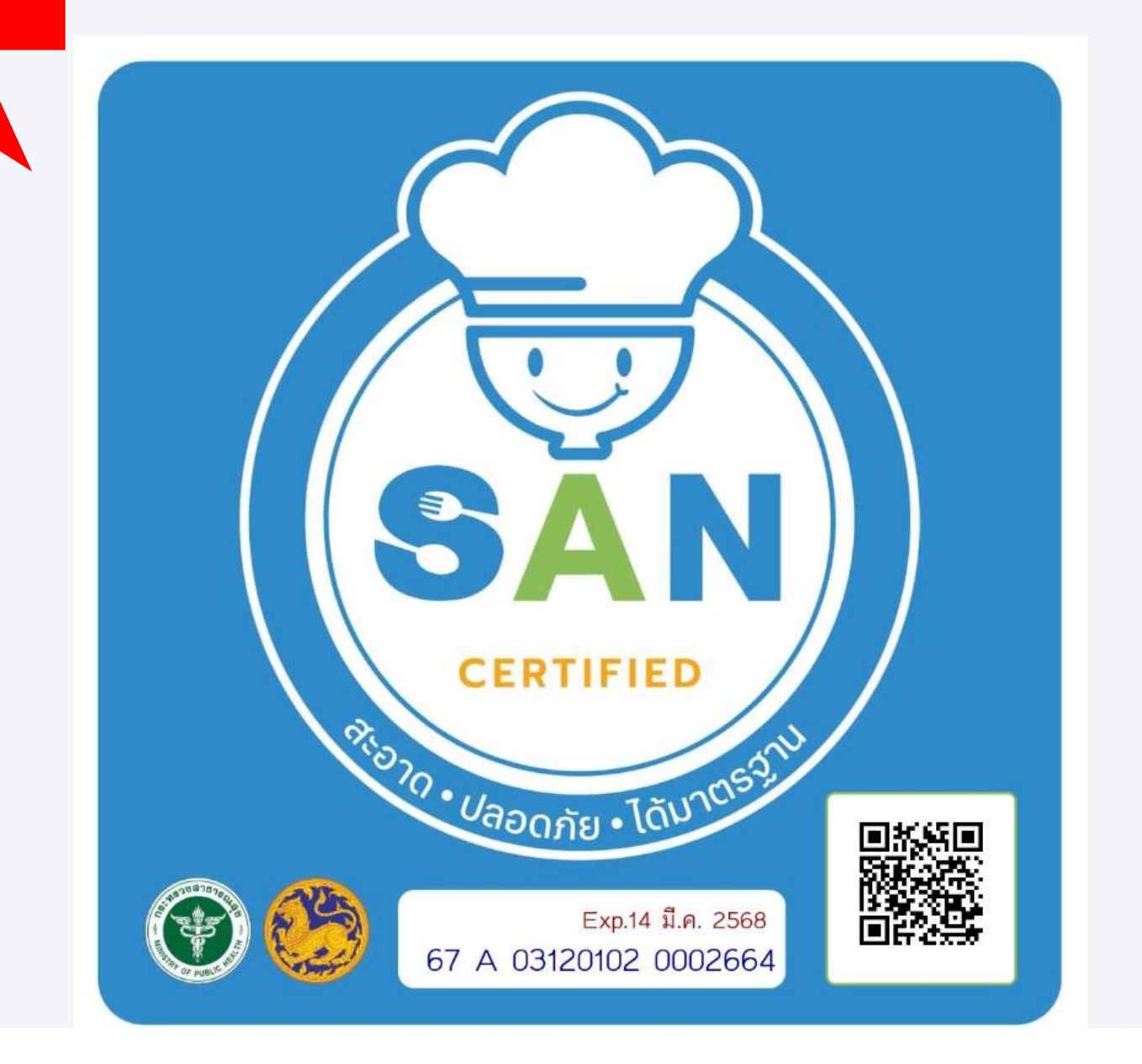

### การประเมินรับรองตามเกณฑ์มาตรฐานสุขาภิบาลอาหาร : SAN Plus

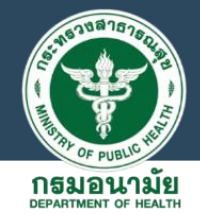

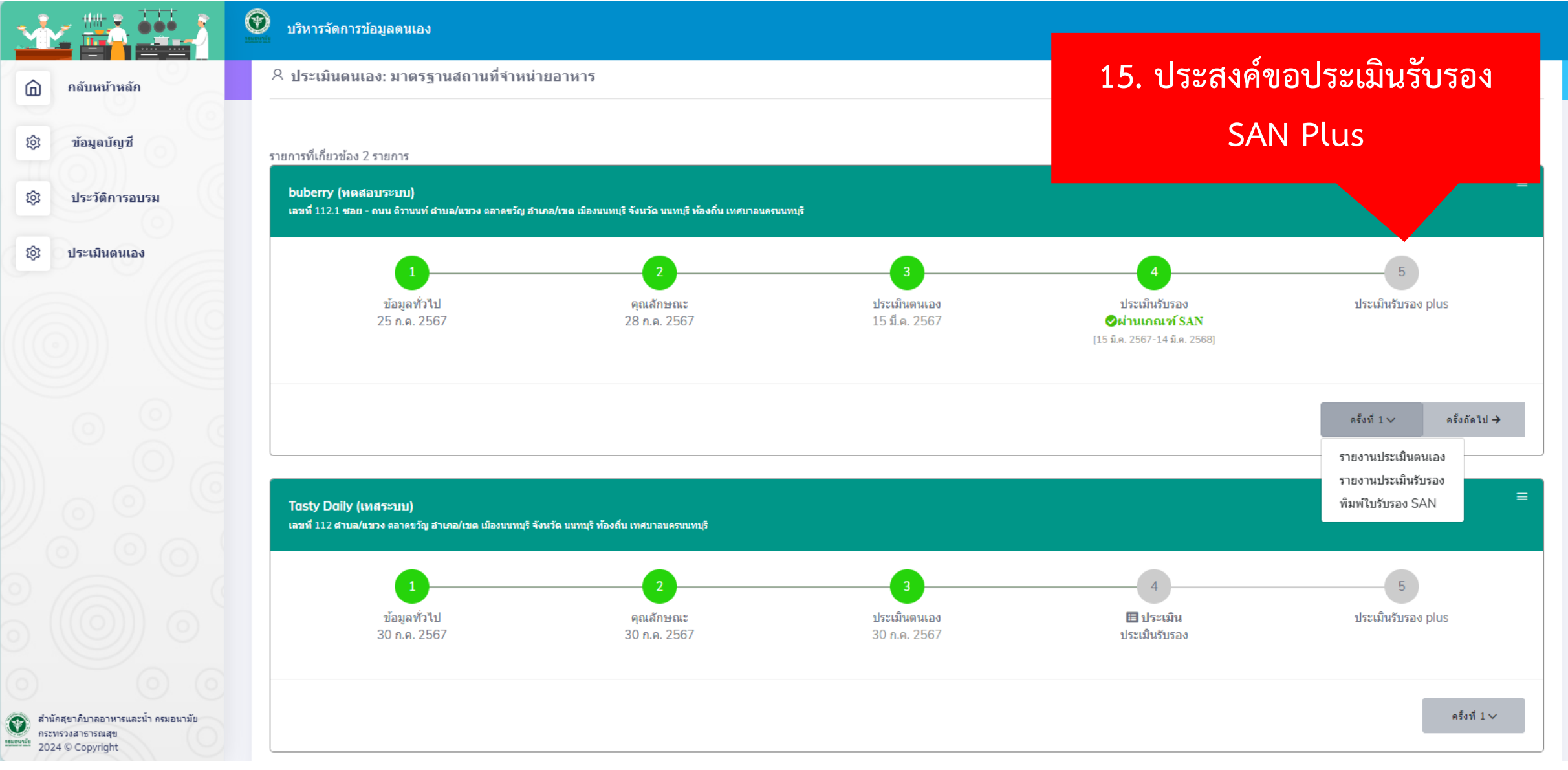

### การประเมินรับรองตามเกณฑ์มาตรฐานสุขาภิบาลอาหาร : SAN Plus

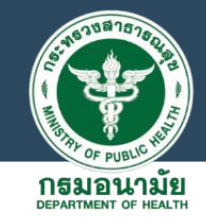

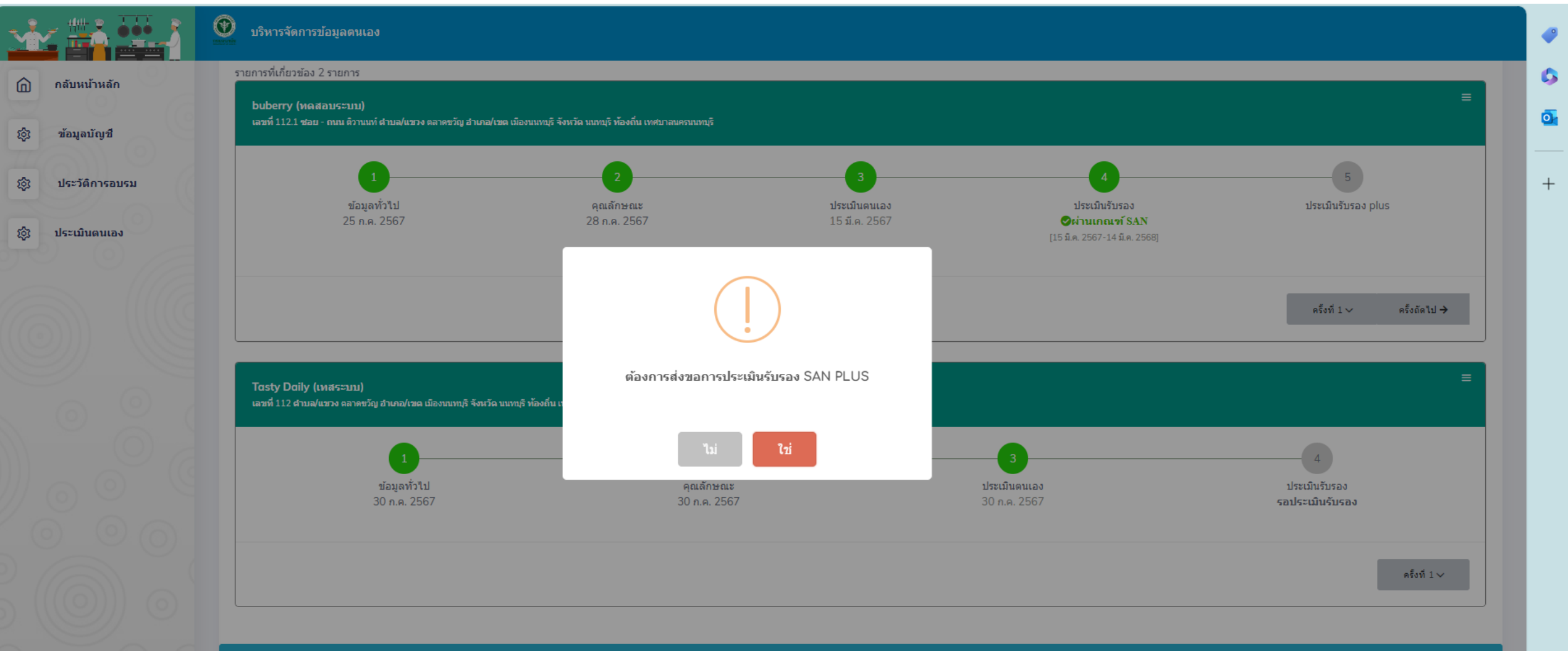

🕇 นำเข้าข้อมูล

### การประเมินรับรองตามเกณฑ์มาตรฐานสุขาภิบาลอาหาร : SAN Plus

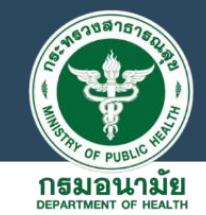

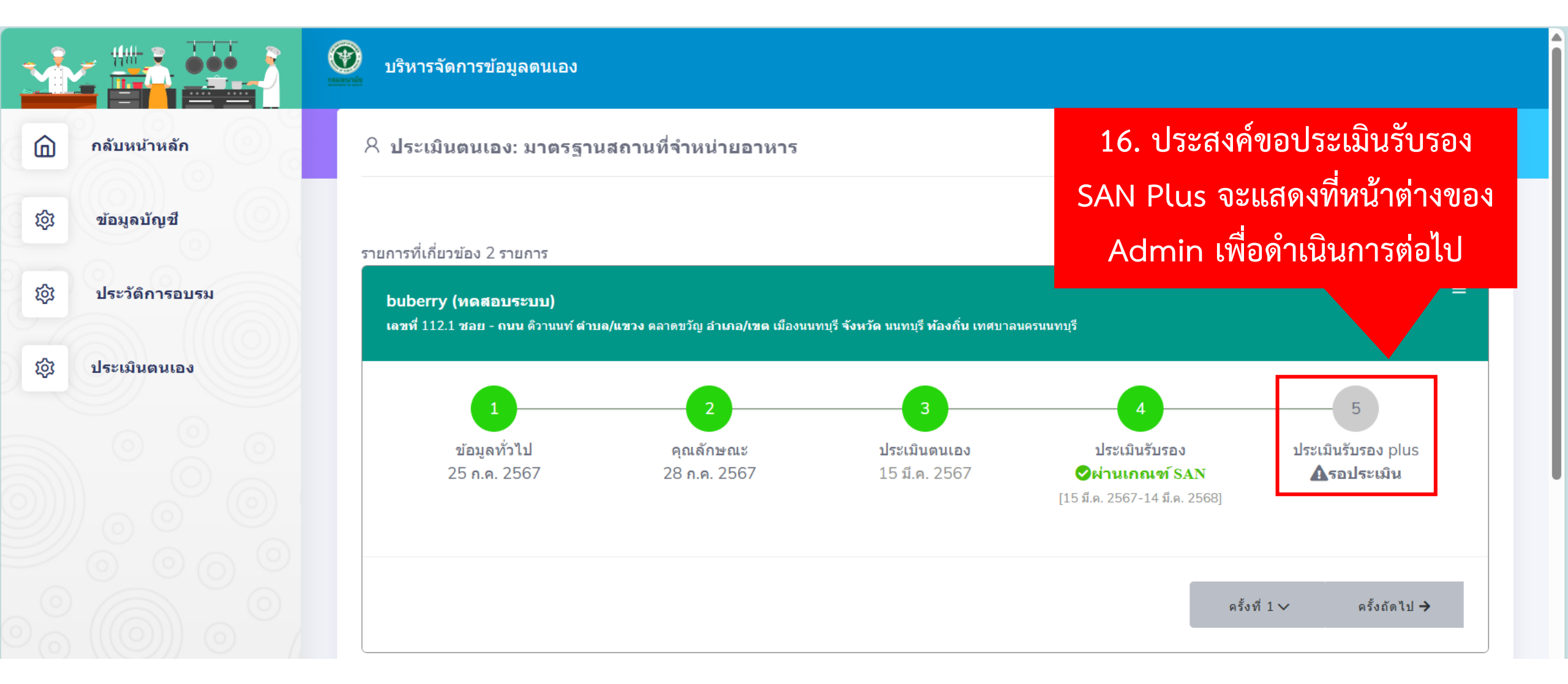

### M: สื่อและเอกสาร

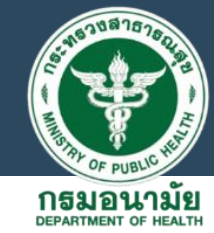

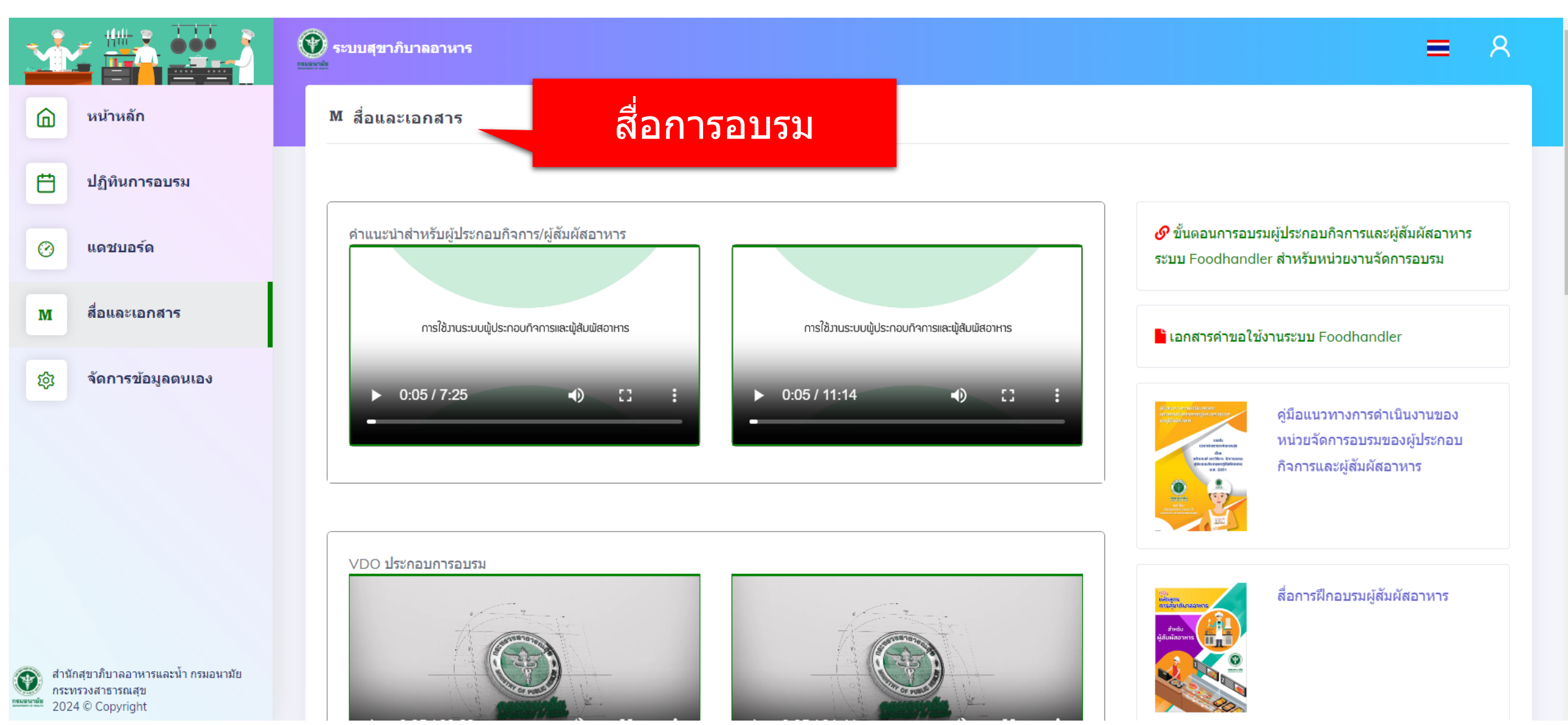

#### Dashboard : แดชบอร์ด

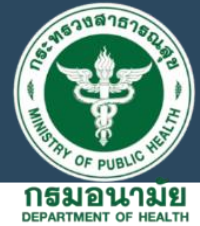

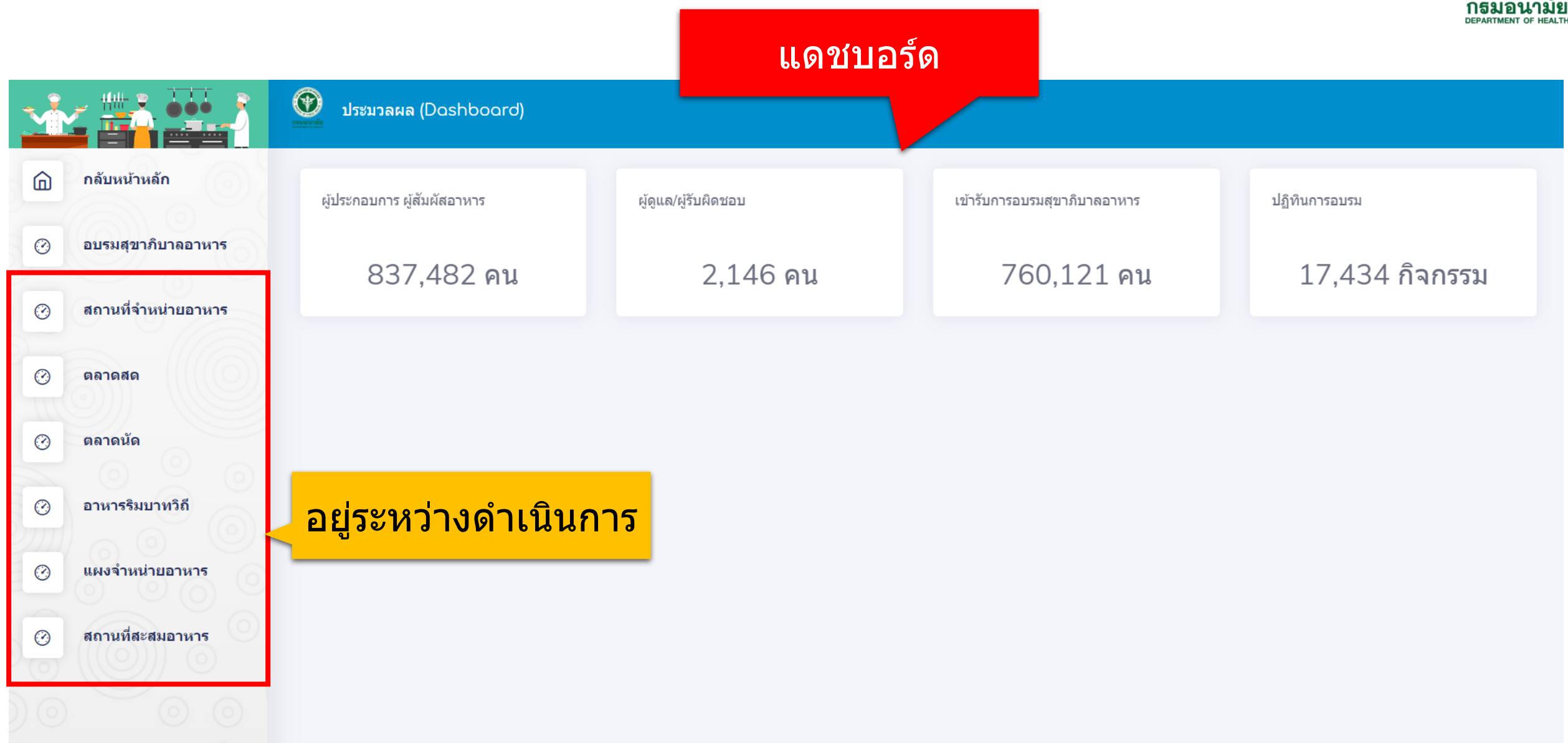

# ติดต่อเรา

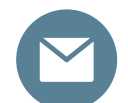

foodsan@anamai.mail.go.th

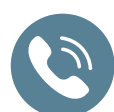

0 2590 4178 , 0 2590 4861

สำนักสุขาภิบาลอาหารและน้ำ กรมอนามัย

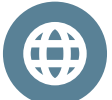

(O)

http://foodsan.anamai.moph.go.th/

#### **Line Official**

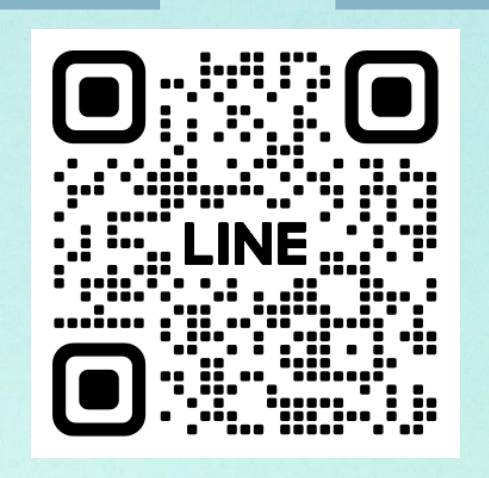

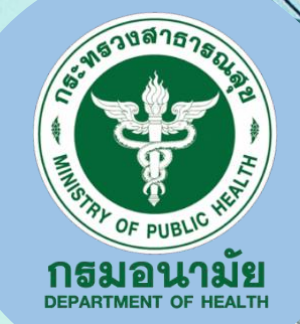